#### 2-2-1 データの並べ替えを行いましょう(昇順)

「並べ替え」機能を利用すると、大量のデータを簡単に並べ替えることができます。

#### ここで行いたい内容は?

全国各地の都市を人口総数の少ない順に並べ替えましょう。

# 1

STEP →

## ファイル「全国都市一覧(23 区含)」を開きましょう

🔈 都市は、「733」都市が入力されています

| 8     | . ر        | <del>-</del>            |      |                           |                   |            |              | 全国                 | 都市一覧(           | 23区含) - E           | xcel                     |              |                   |                   |                   |         | æ       | - 6   | ×      | ÷ |
|-------|------------|-------------------------|------|---------------------------|-------------------|------------|--------------|--------------------|-----------------|---------------------|--------------------------|--------------|-------------------|-------------------|-------------------|---------|---------|-------|--------|---|
| ファイリ  | レ ホ-       | ーム 挿入                   | ページレ | ィアウト                      | 数式 データ            | 校閲         | 表示           | ♀ 実行したい            | い作業を入力          |                     |                          |              |                   |                   |                   |         |         | サインイン | A 共有   |   |
| 開いて   | →<br>  □ - | 游ゴシック<br>B I <u>U</u> ・ |      | +  11 +<br>⊘ + <u>А</u> + | A* A* ≡<br>Z≝ * ≡ | - *<br>- • | · 鄙折<br>理 閏セ | り返して全体な<br>いを結合して中 | を表示する<br>中央揃え * | その他<br><b>い</b> ・ % | • (00, 00)<br>• (00, 00) | 条件付き<br>書式 ▼ | テーブルとして<br>書式設定、  | セルの               | 開調                | ×<br>書式 | Σ -<br> | ▲マ ↓  | )<br>Ł |   |
| クリップ  | ボード に      |                         | フォント |                           | Gi                |            | 配置           |                    | rse             | 数值                  | <u>ف</u> اي              |              | スタイル              |                   | セノ                | b.      |         | 編集    |        | ~ |
| A1    |            | • : ×                   | ~ )  | £ ⊐−                      | ۴                 |            |              |                    |                 |                     |                          |              |                   |                   |                   |         |         |       |        | ~ |
| 4     | 8          | В                       | C    | D                         | E                 | F          | G            | Н                  | I               | J                   | K                        | L            | M                 | N                 | 0                 | P       | Q       | R     | S      |   |
| =     | - F        |                         | 地域   | 都道<br>府県名                 | 区分                | 人口総数       |              | 15歳未<br>満<br>割合(%) |                 | 65歲以<br>上<br>割合(%)  | 外国人人<br>口<br>割合(%)       | 出生数<br>割合(%) | 転入者<br>数<br>割合(%) | 転出者<br>数<br>割合(%) | 婚姻件<br>数<br>割合(%) |         |         |       |        |   |
| 2 01  | 100 札朗     | l市                      | 北海道  | 北海道                       | 政令指定都市            | 1,822,368  | 781,948      | 13.63              | 70.59           | 14.42               | 0.31                     | 0.82         | 7.32              | 7.02              | 0.67              |         |         |       |        |   |
| 3 01  | 202 函貨     | 官市                      | 北海道  | 北海道                       | 中核市               | 305,311    | 127,593      | 12.97              | 66.77           | 20.26               | 0.16                     | 0.71         | 4.01              | 4.49              | 0.53              |         |         |       |        |   |
| 4 01  | 203 小樽     | ▶市                      | 北海道  | 北海道                       | 指定都市以外            | 150,687    | 61,471       | 11.55              | 65.06           | 23.39               | 0.18                     | 0.62         | 2.89              | 3.59              | 0.40              |         |         |       |        |   |
| 5 01  | 204 旭川     | 市                       | 北海道  | 北海道                       | 中核市               | 359,536    | 146,400      | 13.54              | 68.09           | 18.32               | 0.12                     | 0.81         | 3.70              | 4.00              | 0.60              |         |         |       |        |   |
| 6 01  | 205 室蘭     | 市                       | 北海道  | 北海道                       | 指定都市以外            | 103,278    | 45,759       | 11.80              | 66.69           | 21.39               | 0.22                     | 0.73         | 4.08              | 4.75              | 0.51              |         |         |       |        |   |
| 7 01  | 206 創路     | 略市                      | 北海道  | 北海道                       | 指定都市以外            | 191,739    | 79,796       | 14.11              | 69.19           | 16.70               | 0.13                     | 0.79         | 4.13              | 4.92              | 0.58              |         |         |       |        |   |
| 8 01  | 207 帯広     | 市                       | 北海道  | 北海道                       | 指定都市以外            | 173,030    | 70,894       | 15.65              | 68.97           | 15.29               | 0.21                     | 0.91         | 4.81              | 5.80              | 0.66              |         |         |       |        |   |
| 9 01  | 208 北見     | 市                       | 北海道  | 北海道                       | 指定都市以外            | 112,040    | 46,759       | 14.69              | 68.62           | 16.64               | 0.24                     | 0.84         | 4.45              | 4.98              | 0.57              |         |         |       |        |   |
| 10 01 | 209 夕彁     | 表                       | 北海道  | 北海道                       | 指定都市以外            | 14,791     | 6,878        | 8.92               | 57.48           | 33.59               | 0.05                     | 0.33         | 2.85              | 4.20              | 0.36              |         |         |       |        |   |
| 11 01 | 210 岩見     | し沢市                     | 北海道  | 北海道                       | 指定都市以外            | 85,029     | 33,168       | 14.03              | 66.49           | 19.48               | 0.11                     | 0.70         | 4.24              | 4.33              | 0.50              |         |         |       |        |   |
| 12 01 | 211 網走     | 市                       | 北海道  | 北海道                       | 指定都市以外            | 43,395     | 18,012       | 14.32              | 68.81           | 16.87               | 0.31                     | 0.86         | 5.08              | 6.15              | 0.58              |         |         |       |        |   |
| 13 01 | 212 留萌     | 肺                       | 北海道  | 北海道                       | 指定都市以外            | 28,325     | 11,767       | 14.20              | 67.16           | 18.65               | 0.10                     | 0.77         | 4.98              | 6.56              | 0.64              |         |         |       |        |   |
| 14 01 | 213 苫小     | ∖牧市                     | 北海道  | 北海道                       | 指定都市以外            | 172,086    | 70,368       | 15.37              | 69.87           | 14.76               | 0.20                     | 0.90         | 4.04              | 4.16              | 0.63              |         |         |       |        |   |
| 15 01 | 214 稚内     | 雨                       | 北海道  | 北海道                       | 指定都市以外            | 43,774     | 17,964       | 14.34              | 68.41           | 17.25               | 0.31                     | 0.84         | 4.42              | 5.64              | 0.66              |         |         |       |        |   |
| 16 01 | 215 美明     | 市                       | 北海道  | 北海道                       | 指定都市以外            | 31,183     | 12,437       | 11.92              | 63.00           | 25.08               | 0.17                     | 0.58         | 3.45              | 4.08              | 0.39              |         |         |       |        |   |
| 17 01 | 216 芦別     | 市                       | 北海道  | 北海道                       | 指定都市以外            | 21,026     | 8,692        | 11.51              | 59.94           | 28.54               | 0.33                     | 0.45         | 2.92              | 4.20              | 0.34              |         |         |       |        |   |
| 18 01 | 217 江別     | 市                       | 北海道  | 北海道                       | 指定都市以外            | 123,877    | 47,658       | 15.51              | 69.25           | 15.20               | 0.15                     | 0.65         | 4.87              | 4.88              | 0.40              |         |         |       |        |   |
| 19 01 | 218 赤平     | 4市                      | 北海道  | 北海道                       | 指定都市以外            | 15,753     | 6,635        | 9.98               | 60.13           | 29.89               | 0.13                     | 0.56         | 2.74              | 3.95              | 0.39              |         |         |       |        |   |
| 20 01 | 219 紋別     | 市                       | 北海道  | 北海道                       | 指定都市以外            | 28,476     | 12,085       | 13.53              | 66.13           | 20.35               | 0.24                     | 0.75         | 4.61              | 5.32              | 0.55              |         |         |       |        | - |

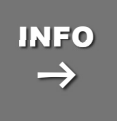

#### ファイル(ブック)に含まれる都市データについて

本データは 2006 年の総務局統計値に基づいておりますが、データはフィールドごと統計 年が違っており、各市町村の最新データとは異なる場合があります。例えば、人口統計の データは 2000 年のデータとなっており、同じ市名であっても合併や人口移動で、相当に 異なる場合があります。

また地域名称については、一般的に「東海」「中部」のように、どちらでも通用するものは独 自の判断で定めており、地域区分が明確でない県、例えば三重(近畿か東海)・新潟(北 陸か甲信越)・福井(近畿か北陸)なども全データのバランス(機能を実行したときの偏り を減らす)を考えて配分しており、当該県にお住まいの方の認識と異なる可能性も考えら れますのでご了承ください。

よって、本データは講習用としてのみご利用いただきますようにお願いいたします。

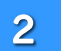

4

セル「F1」をアクティブにしましょう

#### ★人口総数フィールド(F列)内であれば、どのセルをクリックしても構いません

| 日           | 5· 0· •    |                  |                          |                  |             |                                   | 全国                 | 都市一覧(2                           | 3区含) - E           | kcel                      |                    |                           |                   |                                          |              | Æ                   | - 6                                   | ×        |
|-------------|------------|------------------|--------------------------|------------------|-------------|-----------------------------------|--------------------|----------------------------------|--------------------|---------------------------|--------------------|---------------------------|-------------------|------------------------------------------|--------------|---------------------|---------------------------------------|----------|
| ファイル        | ホーム挿入      | ページレ             | レイアウト                    | 数式 データ           | 校閱          | 表示                                | ♀ 実行したい            | い作業を入力                           |                    |                           |                    |                           |                   |                                          |              |                     | サインイン                                 | A, 共有    |
| より付け クリップボー | ん<br>游ゴシック | - ⊞ +  <br>ז≺גד? | • 11 •<br>⊘ • <u>A</u> • | A* A* ≡<br>∑ * ≡ | = »·<br>= Ξ | <b>副</b><br>記<br>置<br>記<br>置<br>む | 0返して全体を<br>しを結合して中 | :表示する<br>:央揃え ・<br><sub>「S</sub> | 標準<br>♀ % *<br>数値  | +<br>+0,00<br>00,00<br>50 | ●<br>条件付き:<br>書式 * | デーブルとして<br>書式設定 *<br>スタイル | セルの<br>スタイル・      | 日本 1000 1000 1000 1000 1000 1000 1000 10 | (<br>唐式<br>• | Σ -<br>₩ -<br>≪ - 3 | Aママクロン 検索<br>かく替えと検索<br>パルター・選択<br>編集 | 11 ×     |
| F1          | • : ×      | ~ .              | fx 人口                    | 総数               |             |                                   |                    |                                  |                    |                           |                    |                           |                   |                                          |              |                     |                                       | *        |
| 4 8         | В          | C                | D                        | E                | F           | G                                 | Н                  | I                                | J                  | K                         | L                  | M                         | N                 | 0                                        | P            | ٥                   | R                                     | S A      |
| =-+         | 都市名        | 地域               | 都道<br>府県名                | 区分               | 人口総数        | 世帯数                               | 15歳未<br>満<br>割合(%) | 15~64<br>歳<br>割合(%)              | 65歲以<br>上<br>割合(%) | 外国人人<br>口<br>割合(%)        | 出生数<br>割合(%)       | 転入者<br>数<br>割合(%)         | 転出者<br>数<br>割合(%) | 婚姻件<br>数<br>割合(%)                        |              |                     |                                       |          |
| 2 0110      | 1 札幌市      | 北海道              | 北海道                      | 政令指定都市           | 1,022,300   | 781,948                           | 13.63              | 70.59                            | 14.42              | 0.31                      | 0.82               | 7.32                      | 7.02              | 0.67                                     |              |                     |                                       |          |
| 3 0120      | 2 函館市      | 北海道              | 北海道                      | 中核市              | 305,311     | 127,593                           | 12.97              | 66.77                            | 20.26              | 0.16                      | 0.71               | 4.01                      | 4.49              | 0.53                                     |              |                     |                                       |          |
| 4 0120      | 8 小樽市      | 北海道              | 北海道                      | 指定都市以外           | 150,687     | 61,471                            | 11.55              | 65.06                            | 23.39              | 0.18                      | 0.62               | 2.89                      | 3.59              | 0.40                                     |              |                     |                                       |          |
| 5 0120      | 1 旭川市      | 北海道              | 北海道                      | 中核市              | 359,536     | 146,400                           | 13.54              | 68.09                            | 18.32              | 0.12                      | 0.81               | 3.70                      | 4.00              | 0.60                                     |              |                     |                                       |          |
| 6 0120      | 室蘭市        | 北海道              | 北海道                      | 指定都市以外           | 103,278     | 45,759                            | 11.80              | 66.69                            | 21.39              | 0.22                      | 0.73               | 4.08                      | 4.75              | 0.51                                     |              |                     |                                       |          |
| 7 0120      | 5 釧路市      | 北海道              | 北海道                      | 指定都市以外           | 191,739     | 79,796                            | 14.11              | 69.19                            | 16.70              | 0.13                      | 0.79               | 4.13                      | 4.92              | 0.58                                     |              |                     |                                       |          |
| 8 0120      | 7 帯広市      | 北海道              | 北海道                      | 指定都市以外           | 173,030     | 70,894                            | 15.65              | 68.97                            | 15.29              | 0.21                      | 0.91               | 4.81                      | 5.80              | 0.66                                     |              |                     |                                       |          |
| 9 0120      | 3 北見市      | 北海道              | 北海道                      | 指定都市以外           | 112,040     | 46,759                            | 14.69              | 68.62                            | 16.64              | 0.24                      | 0.84               | 4.45                      | 4.98              | 0.57                                     |              |                     |                                       |          |
| 10 0120     | 夕張市        | 北海道              | 北海道                      | 指定都市以外           | 14,791      | 6,878                             | 8.92               | 57.48                            | 33.59              | 0.05                      | 0.33               | 2.85                      | 4.20              | 0.36                                     |              |                     |                                       |          |
| 11 0121     | 岩見沢市       | 北海道              | 北海道                      | 指定都市以外           | 85,029      | 33,168                            | 14.03              | 66.49                            | 19.48              | 0.11                      | 0.70               | 4.24                      | 4.33              | 0.50                                     |              |                     |                                       |          |
| 12 0121     | 1 網走市      | 北海道              | 北海道                      | 指定都市以外           | 43,395      | 18,012                            | 14.32              | 68.81                            | 16.87              | 0.31                      | 0.86               | 5.08                      | 6.15              | 0.58                                     |              |                     |                                       |          |
| 13 0121     | 2 留萌市      | 北海道              | 北海道                      | 指定都市以外           | 28,325      | 11,767                            | 14.20              | 67.16                            | 18.65              | 0.10                      | 0.77               | 4.98                      | 6.56              | 0.64                                     |              |                     |                                       |          |
| 14 0121     | 3 苫小牧市     | 北海道              | 北海道                      | 指定都市以外           | 172,086     | 70,368                            | 15.37              | 69.87                            | 14.76              | 0.20                      | 0.90               | 4.04                      | 4.16              | 0.63                                     |              |                     |                                       |          |
| 15 0121     | 1 稚内市      | 北海道              | 北海道                      | 指定都市以外           | 43,774      | 17,964                            | 14.34              | 68.41                            | 17.25              | 0.31                      | 0.84               | 4.42                      | 5.64              | 0.66                                     |              |                     |                                       |          |
| 16 0121     | 美唄市        | 北海道              | 北海道                      | 指定都市以外           | 31,183      | 12,437                            | 11.92              | 63.00                            | 25.08              | 0.17                      | 0.58               | 3.45                      | 4.08              | 0.39                                     |              |                     |                                       |          |
| 17 0121     | 5 芦別市      | 北海道              | 北海道                      | 指定都市以外           | 21,026      | 8,692                             | 11.51              | 59.94                            | 28.54              | 0.33                      | 0.45               | 2.92                      | 4.20              | 0.34                                     |              |                     |                                       |          |
| 18 0121     | 7 江別市      | 北海道              | 北海道                      | 指定都市以外           | 123,877     | 47,658                            | 15.51              | 69.25                            | 15.20              | 0.15                      | 0.65               | 4.87                      | 4.88              | 0.40                                     |              |                     |                                       |          |
| 19 0121     | 3 赤平市      | 北海道              | 北海道                      | 指定都市以外           | 15,753      | 6,635                             | 9.98               | 60.13                            | 29.89              | 0.13                      | 0.56               | 2.74                      | 3.95              | 0.39                                     |              |                     |                                       |          |
| 20 0121     | 9 紋別市      | 北海道              | 北海道                      | 指定都市以外           | 28,476      | 12,085                            | 13.53              | 66.13                            | 20.35              | 0.24                      | 0.75               | 4.61                      | 5.32              | 0.55                                     |              |                     |                                       | <b>v</b> |
| 06 0        | 全国都市       | 一覧(23日           | (含)                      | +                |             |                                   |                    |                                  |                    | Ē                         | 4                  |                           |                   |                                          |              |                     |                                       | Þ        |
| 準備完了        |            |                  |                          |                  |             |                                   |                    |                                  |                    |                           |                    |                           |                   | ⊞ [                                      | <b>回</b> 四   | -                   | -1                                    | + 100%   |

#### 3 《ホーム》タブ内《編集》グループの《並べ替えとフィルター》をクリックしましょう

#### 表示されたメニューから《昇順(S)》をクリックしましょう

#### ★降順(O)と間違えないようにしましょう

| 8       | 5.0.                              | ÷       |           |        |            |               | 全国                 | 都市一覧(2          | 23区含) - E          | xcel                |                   |                   |      |                   |     | 2 🗷 – 🗗 🗙                                       |
|---------|-----------------------------------|---------|-----------|--------|------------|---------------|--------------------|-----------------|--------------------|---------------------|-------------------|-------------------|------|-------------------|-----|-------------------------------------------------|
| ファイル    | ホ−ム 挿入                            | . ページ   | レイアウト     | 数式 データ | 校閲         | 表示            | ♀ 実行したい            | V作業を入力          |                    |                     |                   |                   |      |                   |     | サインインタ共有                                        |
|         | ※<br>游ゴシック<br>◎ ・<br>B I <u>U</u> | •       | • 11 •    |        | ***<br>*** | · 鄙折<br>重 国 セ | 0返して全体を<br>いを結合して中 | 表示する<br>・ 央揃え ・ | 標準<br>♀ %          | • • • • • • • • • • | ●<br>美件付き<br>書式 * | テーブルとして<br>書式設定、  | セルの  | 日日                | 書式  | ∑<br>Z<br>→<br>並べ替えと<br>後索と<br>フィルターマーズ<br>縦収マー |
| クリップボー  | F ra                              | フォント    |           | ra     |            | 配置            |                    | 5               | 数征                 | i n                 |                   | スタイル              |      | 4                 |     | ↓ 昇順( <u>S</u> )                                |
| F1      | • : >                             |         | fx 人口     | 総数     |            |               |                    |                 |                    |                     |                   |                   |      |                   | 1   | (↓ 降順( <u>O)</u><br>〒 ユーザー設定の並べ替え(U)            |
| 4 8     | В                                 | C       | D         | E      | F          | G             | Н                  | Ι               | J                  | K                   | L                 | M                 | N    | 0                 | P   | <br>フィルター(F)                                    |
| =-+     | 都市名                               | 地域      | 都道<br>府県名 | 区分     | 人口総数       | 世帯数           | 15歲未<br>満<br>割合(%) |                 | 65歲以<br>上<br>割合(%) |                     | 出生数<br>割合(%)      | 転入者<br>数<br>割合(%) |      | 婚姻件<br>数<br>割合(%) |     | クリア(C)<br>る 再適用(Y)                              |
| 2 0110  | 0 札幌市                             | 北海道     | 北海道       | 政令指定都市 | 1,822,368  | 781,948       | 13.63              | 70.59           | 14.42              | 0.31                | 0.82              | 7.32              | 7.02 | 0.67              |     |                                                 |
| 3 0120  | 2 函館市                             | 北海道     | 北海道       | 中核市    | 305,311    | 127,593       | 12.97              | 66.77           | 20.26              | 0.16                | 0.71              | 4.01              | 4.49 | 0.53              |     |                                                 |
| 4 0120  | 3 小樽市                             | 北海道     | 北海道       | 指定都市以外 | 150,687    | 61,471        | 11.55              | 65.06           | 23.39              | 0.18                | 0.62              | 2.89              | 3.59 | 0.40              |     |                                                 |
| 5 0120  | 4 旭川市                             | 北海道     | 北海道       | 中核市    | 359,536    | 146,400       | 13.54              | 68.09           | 18.32              | 0.12                | 0.81              | 3.70              | 4.00 | 0.60              |     |                                                 |
| 6 0120  | 5 室蘭市                             | 北海道     | 北海道       | 指定都市以外 | 103,278    | 45,759        | 11.80              | 66.69           | 21.39              | 0.22                | 0.73              | 4.08              | 4.75 | 0.51              |     |                                                 |
| 7 0120  | 5 釧路市                             | 北海道     | 北海道       | 指定都市以外 | 191,739    | 79,796        | 14.11              | 69.19           | 16.70              | 0.13                | 0.79              | 4.13              | 4.92 | 0.58              |     |                                                 |
| 8 0120  | 7 帯広市                             | 北海道     | 北海道       | 指定都市以外 | 173,030    | 70,894        | 15.65              | 68.97           | 15.29              | 0.21                | 0.91              | 4.81              | 5.80 | 0.66              |     |                                                 |
| 9 0120  | 8 北見市                             | 北海道     | 北海道       | 指定都市以外 | 112,040    | 46,759        | 14.69              | 68.62           | 16.64              | 0.24                | 0.84              | 4.45              | 4.98 | 0.57              |     |                                                 |
| 10 0120 | 9 夕張市                             | 北海道     | 北海道       | 指定都市以外 | 14,791     | 6,878         | 8.92               | 57.48           | 33.59              | 0.05                | 0.33              | 2.85              | 4.20 | 0.36              |     |                                                 |
| 11 0121 | 0 岩見沢市                            | 北海道     | 北海道       | 指定都市以外 | 85,029     | 33,168        | 14.03              | 66.49           | 19.48              | 0.11                | 0.70              | 4.24              | 4.33 | 0.50              |     |                                                 |
| 12 0121 | 1 網走市                             | 北海道     | 北海道       | 指定都市以外 | 43,395     | 18,012        | 14.32              | 68.81           | 16.87              | 0.31                | 0.86              | 5.08              | 6.15 | 0.58              |     |                                                 |
| 13 0121 | 2 留萌市                             | 北海道     | 北海道       | 指定都市以外 | 28,325     | 11,767        | 14.20              | 67.16           | 18.65              | 0.10                | 0.77              | 4.98              | 6.56 | 0.64              |     |                                                 |
| 14 0121 | 3 苫小牧市                            | 北海道     | 北海道       | 指定都市以外 | 172,086    | 70,368        | 15.37              | 69.87           | 14.76              | 0.20                | 0.90              | 4.04              | 4.16 | 0.63              |     |                                                 |
| 15 0121 | 4 稚内市                             | 北海道     | 北海道       | 指定都市以外 | 43,774     | 17,964        | 14.34              | 68.41           | 17.25              | 0.31                | 0.84              | 4.42              | 5.64 | 0.66              |     |                                                 |
| 16 0121 | 5 美唄市                             | 北海道     | 北海道       | 指定都市以外 | 31,183     | 12,437        | 11.92              | 63.00           | 25.08              | 0.17                | 0.58              | 3.45              | 4.08 | 0.39              |     |                                                 |
| 17 0121 | 5 芦別市                             | 北海道     | 北海道       | 指定都市以外 | 21,026     | 8,692         | 11.51              | 59.94           | 28.54              | 0.33                | 0.45              | 2.92              | 4.20 | 0.34              |     |                                                 |
| 18 0121 | 7 江別市                             | 北海道     | 北海道       | 指定都市以外 | 123,877    | 47,658        | 15.51              | 69.25           | 15.20              | 0.15                | 0.65              | 4.87              | 4.88 | 0.40              |     |                                                 |
| 19 0121 | 8 赤平市                             | 北海道     | 北海道       | 指定都市以外 | 15,753     | 6,635         | 9.98               | 60.13           | 29.89              | 0.13                | 0.56              | 2.74              | 3.95 | 0.39              |     |                                                 |
| 20 0121 | 9 紋別市                             | 北海道     | 北海道       | 指定都市以外 | 28,476     | 12,085        | 13.53              | 66.13           | 20.35              | 0.24                | 0.75              | 4.61              | 5.32 | 0.55              |     |                                                 |
| 36 - 3  | 全国都市                              | 市一覧(230 | 区含)       | +      |            |               |                    |                 |                    |                     | 4                 |                   |      |                   |     | Þ                                               |
| 準備完了    |                                   |         |           |        |            |               |                    |                 |                    |                     |                   |                   |      | Ħ                 | E P | ] - + 100%                                      |

#### 全国の都市が「人口総数の少ない順(昇順)」で並べ替えられます ウィンドウ枠を固定してあるため、1 行目は常に表示されます

| F             | 3                                                                        | ნ•∂• ፣                    | Ĩ                 |                            |                                          |          |                     | 全国                 | 都市一覧(1                           | 23区含) - E           | xcel                     |              |                          |                   |                                          |                    | ħ                   | - 6                               | 5 ×         | ĸ  |
|---------------|--------------------------------------------------------------------------|---------------------------|-------------------|----------------------------|------------------------------------------|----------|---------------------|--------------------|----------------------------------|---------------------|--------------------------|--------------|--------------------------|-------------------|------------------------------------------|--------------------|---------------------|-----------------------------------|-------------|----|
| 77            | TIL                                                                      | ホーム挿入                     | ページレ              | ィアウト                       | 数式 データ                                   | 7 校閲     | 表示                  | ♀ 実行したい            | パ作業を入力                           |                     |                          |              |                          |                   |                                          |                    |                     | サインイン                             | <b>月</b> 共有 | ī. |
| 」<br>話り<br>クリ | は<br>付け<br>・<br>・<br>・<br>・<br>・<br>・<br>・<br>・<br>・<br>・<br>・<br>・<br>・ | b<br>調ゴシック<br>B I 単・<br>5 | - I -   -   -<br> | •  11 •<br>⊘• • <u>А</u> • | A* A* ≡   <br>Z → ≡   <br><sup>7</sup> 2 | - »·     | · 副新<br>理 国 セ<br>配置 | り返して全体な<br>いを結合して中 | を表示する<br>中央揃え 。<br><sup>「」</sup> | 標準<br>5 * % *<br>数値 | +<br>+0 00<br>+00<br>+00 | 条件付き<br>書式 ▼ | テーブルとして<br>書式設定。<br>スタイル | セルの<br>スタイル・      | 日本 1000000000000000000000000000000000000 | × 計<br>ま<br>ま<br>、 | Σ -<br>▼ -<br>₹ - ⊅ | ▲ママ ↓<br>べ替えと 検索<br>バレター・選択<br>編集 | )<br>記<br>で | ^  |
| F             | (                                                                        | • : ×                     | ~ J               | • 人口                       | 総数                                       |          |                     |                    |                                  |                     |                          |              |                          |                   |                                          |                    |                     |                                   |             | *  |
|               | A                                                                        | В                         | C                 | D                          | E                                        | ••••     | G                   | н                  | I                                | J                   | K                        | L            | М                        | N                 | 0                                        | P                  | ٥                   | R                                 | S           |    |
| 1             | a- F                                                                     | 都市名                       | 地域                | 都道<br>府県名                  | 区分                                       | 人口総数     | 世帯数                 | 15歳未<br>満<br>割合(%) | 15~64<br>歳<br>割合(%)              | 65歲以<br>上<br>割合(%)  | 外国人人<br>口<br>割合(%)       | 出生数<br>割合(%) | 転入者<br>数<br>割合(%)        | 転出者<br>数<br>割合(%) | 婚姻件<br>数<br>割合(%)                        |                    |                     |                                   |             |    |
| 2             | 01227                                                                    | 歌志内市                      | 北海道               | 北海道                        | 指定都市以外                                   | 5,941    | 2,579               | 9.49               | 57.87                            | 32.64               | 0.35                     | 0.59         | 2.24                     | 3.94              | 0.42                                     |                    |                     |                                   |             |    |
| 3             | 40208                                                                    | 山田市                       | 九州沖縄              | 福岡県                        | 指定都市以外                                   | 11,686   | 4,528               | 12.75              | 60.71                            | 26.49               | 0.27                     | 0.64         | 3.17                     | 4.54              | 0.44                                     |                    |                     |                                   |             | 1  |
| 4             | 01222                                                                    | 三笠市                       | 北海道               | 北海道                        | 指定都市以外                                   | 13,561   | 5,887               | 9.17               | 56.74                            | 34.09               | 0.10                     | 0.33         | 2.46                     | 3.53              | 0.32                                     |                    |                     |                                   |             |    |
| 5             | 01209                                                                    | 夕張市                       | 北海道               | 北海道                        | 指定都市以外                                   | 14,791   | 6,878               | 8.92               | 57.48                            | 33.59               | 0.05                     | 0.33         | 2.85                     | 4.20              | 0.36                                     |                    |                     |                                   |             |    |
| 6             | 01218                                                                    | 赤平市                       | 北海道               | 北海道                        | 指定都市以外                                   | 15,753   | 6,635               | 9.98               | 60.13                            | 29.89               | 0.13                     | 0.56         | 2.74                     | 3.95              | 0.39                                     |                    |                     |                                   |             |    |
| 7             | 09206                                                                    | 日光市                       | 北関東               | 栃木県                        | 指定都市以外                                   | 17,428   | 6,363               | 12.88              | 61.59                            | 25.53               | 0.45                     | 0.60         | 2.93                     | 3.60              | 0.36                                     |                    |                     |                                   |             |    |
| 8             | 44208                                                                    | 竹田市                       | 九州沖縄              | 大分県                        | 指定都市以外                                   | 17,489   | 6,669               | 11.40              | 54.98                            | 33.60               | 0.37                     | 0.45         | 3.36                     | 4.29              | 0.34                                     |                    |                     |                                   |             |    |
| 9             | 43209                                                                    | 牛深市                       | 九州沖縄              | 熊本県                        | 指定都市以外                                   | 18,284   | 7,042               | 15.05              | 55.87                            | 29.02               | 0.07                     | 0.56         | 2.20                     | 3.65              | 0.32                                     |                    |                     |                                   |             |    |
| 10            | 39209                                                                    | 土佐清水市                     | 四国                | 高知県                        | 指定都市以外                                   | 18,512   | 7,920               | 12.45              | 56.57                            | 30.95               | 0.26                     | 0.49         | 2.61                     | 2.96              | 0.30                                     |                    |                     |                                   |             | 2  |
| 11            | 35213                                                                    | 美祢市                       | 中国                | 山口県                        | 指定都市以外                                   | 18,638   | 6,609               | 13.81              | 59.51                            | 26.68               | 0.77                     | 0.67         | 2.88                     | 2.90              | 0.42                                     |                    |                     |                                   |             |    |
| 12            | 46213                                                                    | 西之表市                      | 九州沖繩              | 鹿児島県                       | 指定都市以外                                   | 18,866   | 7,847               | 16.05              | 58.32                            | 25.63               | 0.16                     | 0.83         | 5.14                     | 5.63              | 0.45                                     |                    |                     |                                   |             |    |
| 13            | 39202                                                                    | 室戸市                       | 四国                | 高知県                        | 指定都市以久                                   | 19,472   | 7,906               | 12.40              | 59.97                            | 27.63               | 0.24                     | 0.43         | 2.56                     | 3.76              | 0.43                                     |                    |                     |                                   |             |    |
| 14            | 17205                                                                    | 珠洲市                       | 北陸                | 石川県                        | 指定都市以外                                   | 19,852   | 6,769               | 11.70              | 55.10                            | 33.20               | 0.41                     | 0.48         | 1.41                     | 3.07              | 0.28                                     |                    |                     |                                   |             | 1  |
| 15            | 46214                                                                    | 垂水市                       | 九州沖縄              | 鹿児島県                       | 指定都市以外                                   | 20,107   | 7,910               | 13.21              | 55.87                            | 30.90               | 0.16                     | 0.55         | 2.99                     | 3.64              | 0.37                                     |                    |                     |                                   |             |    |
| 16            | 24212                                                                    | 熊野市                       | 東海                | 三重県                        | 指定都市以外                                   | 20,898   | 8,859               | 13.34              | 58.39                            | 28.27               | 0.33                     | 0.66         | 3.43                     | 4.27              | 0.35                                     |                    |                     |                                   |             |    |
| 17            | 01216                                                                    | 芦別市                       | 北海道               | 北海道                        | 指定都市以外                                   | 21,026   | 8,692               | 11.51              | 59.94                            | 28.54               | 0.33                     | 0.45         | 2.92                     | 4.20              | 0.34                                     |                    |                     |                                   |             | 1  |
| 18            | 01226                                                                    | 砂川市                       | 北海道               | 北海道                        | 指定都市以外                                   | 21,072   | 8,448               | 12.79              | 63.61                            | 23.60               | 0.09                     | 0.71         | 4.26                     | 4.83              | 0.49                                     |                    |                     |                                   |             |    |
| 19            | 39203                                                                    | 安芸市                       | 四国                | 高知県                        | 指定都市以外                                   | 21,321   | 8,279               | 13.20              | 61.13                            | 25.67               | 0.29                     | 0.66         | 2.75                     | 3.33              | 0.39                                     |                    |                     |                                   |             |    |
| 20            | 47202                                                                    | 石川市                       | 九州沖縄              | 沖縄県                        | 指定都市以外                                   | 21,992   | 7,061               | 20.86              | 65.18                            | 13.85               | 0.50                     | 1.31         | 5.13                     | 5.73              | 0.59                                     |                    |                     |                                   |             | +  |
|               | 4 E                                                                      | 全国都市                      | ,<br>一覧(23回       | (含)                        | +                                        | ******** | •                   |                    |                                  |                     | 1                        | 4            |                          |                   |                                          |                    |                     |                                   |             |    |
| 準(            | 完了                                                                       |                           |                   |                            |                                          |          |                     |                    |                                  |                     |                          |              |                          |                   | E                                        | <u>۳</u>           | ] -                 | -1                                | + 100       | )% |

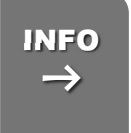

## 並べ替えはレコード単位(都市ごと)で行われます

並べ替えは、「人口総数」のみではなく、レコード単位(都市単位)で並べ替えられます。

1

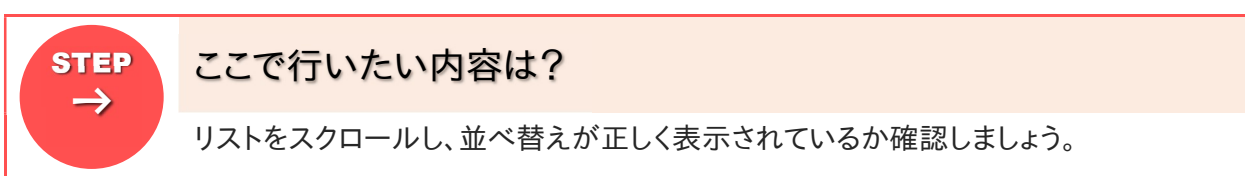

## 現在画面上に表示されている「最終行」を確認しましょう

#### 🄈 テキストでは「20」行になっていますが、画面サイズや倍率によって異なります

| H                        | 5-∂                           |                      |                    |         |        |                     | 全国                 | 都市一覧(2               | 23区含) - E          | xcel                   |               |                           |                   |                   |    | Æ               | - 6                                      | ×           |
|--------------------------|-------------------------------|----------------------|--------------------|---------|--------|---------------------|--------------------|----------------------|--------------------|------------------------|---------------|---------------------------|-------------------|-------------------|----|-----------------|------------------------------------------|-------------|
| ファイル                     | ホーム 挿入                        | ページレ                 | イアウト               | 数式 データ  | 校閲     | 表示                  | ♀ 実行したい            | V作業を入力               |                    |                        |               |                           |                   |                   |    |                 | サインイン                                    | <b>月</b> 共有 |
| していた。<br>貼り付け<br>クリップボート | 6<br>跡ゴシック<br>B I U<br>い<br>に | • 🖽 •  <br>•<br>7x>h | ×  11 ×<br>⊘ • ▲ • | A* A* = | = »·   | · 副切<br>理 団 切<br>配置 | 0返して全体を<br>いを結合して中 | 表示する<br>中央揃え ・<br>「x | 標準<br>♀ %<br>数値    | +<br>+0,000<br>100 →00 | 兵件付き     書式 ▼ | テーブルとして<br>書式設定 *<br>スタイル | セルの<br>スタイル・      | 田<br>挿入<br>でル     | 書式 | ∑ •<br>↓ •<br>• | Aマンクロン 検索<br>並べ替えと検索<br>7イルター * 選択<br>編集 | )<br>د<br>• |
| F1                       | • : ×                         | √ fs                 | - 人口               | 総数      |        |                     |                    |                      |                    |                        |               |                           |                   |                   |    |                 |                                          | ~           |
| 4 8                      | В                             | с                    | D                  | E       | F      | G                   | н                  | I                    | J                  | K                      | L             | M                         | N                 | 0                 | Р  | Q               | R                                        | S A         |
|                          | 都市名                           | 地域                   | 都道<br>府県名          | 区分      | 人口総数   | 世帯数                 | 15歳未<br>満<br>割合(%) | 15~64<br>歲<br>割合(%)  | 65歲以<br>上<br>割合(%) | 外国人人<br>口<br>割合(%)     | 出生数<br>割合(%)  | 転入者<br>数<br>割合(%)         | 転出者<br>数<br>割合(%) | 婚姻件<br>数<br>割合(%) |    |                 |                                          |             |
| 2 01227                  | 歌志内市                          | 北海道                  | 北海道                | 指定都市以外  | 5,941  | 2,579               | 9.49               | 57.87                | 32.64              | 0.35                   | 0.59          | 2.24                      | 3.94              | 0.42              |    |                 |                                          |             |
| 3 40208                  | 山田市                           | 九州沖縄                 | 福岡県                | 指定都市以外  | 11,686 | 4,528               | 12.75              | 60.71                | 26.49              | 0.27                   | 0.64          | 3.17                      | 4.54              | 0.44              |    |                 |                                          |             |
| 4 01222                  | 三笠市                           | 北海道                  | 北海道                | 指定都市以外  | 13,561 | 5,887               | 9.17               | 56.74                | 34.09              | 0.10                   | 0.33          | 2.46                      | 3.53              | 0.32              |    |                 |                                          |             |
| 5 01209                  | 夕張市                           | 北海道                  | 北海道                | 指定都市以外  | 14,791 | 6,878               | 8.92               | 57.48                | 33.59              | 0.05                   | 0.33          | 2.85                      | 4.20              | 0.36              |    |                 |                                          |             |
| 6 01218                  | 赤平市                           | 北海道                  | 北海道                | 指定都市以外  | 15,753 | 6,635               | 9.98               | 60.13                | 29.89              | 0.13                   | 0.56          | 2.74                      | 3.95              | 0.39              |    |                 |                                          |             |
| 7 09206                  | 日光市                           | 北関東                  | 栃木県                | 指定都市以外  | 17,428 | 6,363               | 12.88              | 61.59                | 25.53              | 0.45                   | 0.60          | 2.93                      | 3.60              | 0.36              |    |                 |                                          |             |
| 8 44208                  | 竹田市                           | 九州沖縄                 | 大分県                | 指定都市以外  | 17,489 | 6,669               | 11.40              | 54.98                | 33.60              | 0.37                   | 0.45          | 3.36                      | 4.29              | 0.34              |    |                 |                                          |             |
| 9 43209                  | 牛深市                           | 九州沖縄                 | 熊本県                | 指定都市以外  | 18,284 | 7,042               | 15.05              | 55.87                | 29.02              | 0.07                   | 0.56          | 2.20                      | 3.65              | 0.32              |    |                 |                                          |             |
| 10 39209                 | 土佐清水市                         | 四国                   | 高知県                | 指定都市以外  | 18,512 | 7,920               | 12.45              | 56.57                | 30.95              | 0.26                   | 0.49          | 2.61                      | 2.96              | 0.30              |    |                 |                                          |             |
| 11 35213                 | 美祢市                           | 中国                   | 山口県                | 指定都市以外  | 18,638 | 6,609               | 13.81              | 59.51                | 26.68              | 0.77                   | 0.67          | 2.88                      | 2.90              | 0.42              |    |                 |                                          |             |
| 12 46213                 | 西之表市                          | 九州沖縄                 | 鹿児島県               | 指定都市以外  | 18,866 | 7,847               | 16.05              | 58.32                | 25.63              | 0.16                   | 0.83          | 5.14                      | 5.63              | 0.45              |    |                 |                                          |             |
| 13 39202                 | 室戸市                           | 四国                   | 高知県                | 指定都市以外  | 19,472 | 7,906               | 12.40              | 59.97                | 27.63              | 0.24                   | 0.43          | 2.56                      | 3.76              | 0.43              |    |                 |                                          |             |
| 14 17205                 | 珠洲市                           | 北陸                   | 石川県                | 指定都市以外  | 19,852 | 6,769               | <b>11.70</b>       | 55.10                | 33.20              | 0.41                   | 0.48          | 1.41                      | 3.07              | 0.28              |    |                 |                                          |             |
| 15 46214                 | 垂水市                           | 九州沖縄                 | 鹿児島県               | 指定都市以外  | 20,107 | 7,910               | 13.21              | 55.87                | 30.90              | 0.16                   | 0.55          | 2.99                      | 3.64              | 0.37              |    |                 |                                          |             |
| 16 24212                 | 熊野市                           | 東海                   | 三重県                | 指定都市以外  | 20,898 | 8,859               | 13.34              | 58.39                | 28.27              | 0.33                   | 0.66          | 3.43                      | 4.27              | 0.35              |    |                 |                                          |             |
| 17 01216                 | 芦別市                           | 北海道                  | 北海道                | 指定都市以外  | 21,026 | 8,692               | 11.51              | 59.94                | 28.54              | 0.33                   | 0.45          | 2.92                      | 4.20              | 0.34              |    |                 |                                          |             |
| 18 01226                 | 砂川市                           | 北海道                  | 北海道                | 指定都市以外  | 21,072 | 8,448               | 12.79              | 63.61                | 23.60              | 0.09                   | 0.71          | 4.26                      | 4.83              | 0.49              |    |                 |                                          |             |
| 19 39203                 | 安草市                           | 四国                   | 高知県                | 指定都市以外  | 21,321 | 8,279               | 13.20              | 61.13                | 25.67              | 0.29                   | 0.66          | 2.75                      | 3.33              | 0.39              |    |                 |                                          |             |
| 20 47202                 | 石川市                           | 九州沖縄                 | 沖縄県                | 指定都市以外  | 21,992 | 7,061               | 20.86              | 65.18                | 13.85              | 0.50                   | 1.31          | 5.13                      | 5.73              | 0.59              |    |                 |                                          | <b>v</b>    |
| 16 P                     | 全国都市                          | 一覧(23区               | (含)                | +       |        |                     |                    |                      |                    | 1                      | 4             |                           |                   |                   |    |                 |                                          | Þ           |
| 準備完了                     |                               |                      |                    |         |        |                     |                    |                      |                    |                        |               |                           |                   | E                 |    | -               | -1                                       | + 100%      |

2 キーボードの【PageDown】キーを押しましょう

| Esc F1 F2 F3 F4 F5 F6 F7 F8 F9 F10 F11 F12                                                    | Print<br>Screen Screll Pause                 |                                                             |
|-----------------------------------------------------------------------------------------------|----------------------------------------------|-------------------------------------------------------------|
| $ \begin{array}{c} \left[\begin{smallmatrix} 0 \\ 0 \\ 0 \\ 0 \\ 0 \\ 0 \\ 0 \\ 0 \\ 0 \\ 0 $ | Insen Horre Pipe<br>Delete End Pipe<br>← ↓ → | Nom / • -<br>7 8 9 •<br>4 5 6 •<br>1 2 3 Enter<br>0 · Enter |

### ▶ 表示画面が、1ページ下にジャンプします ①で確認した最終行の次の行から表示されます ★テキストでは「21」行からになります

|                                             | <b>5</b> •∂•∓                                 |             |                        |                      |        |                      | 全国                 | 鄒市一覧(2              | (3区含) - E   | xcel                        |              |                   |                   |                                       |                        | Ā       | - 6                                                                                                    | a ×         |
|---------------------------------------------|-----------------------------------------------|-------------|------------------------|----------------------|--------|----------------------|--------------------|---------------------|-------------|-----------------------------|--------------|-------------------|-------------------|---------------------------------------|------------------------|---------|----------------------------------------------------------------------------------------------------|-------------|
| ファイル                                        | ホーム挿入                                         | ページレ        | ~7アウト                  | 数式 データ               | 校閲     | 表示                   | ♀ 実行したい            | V作業を入力              |             |                             |              |                   |                   |                                       |                        |         | サインイン                                                                                                    | <b>月</b> 共有 |
| ।<br>।<br>।।।।।।।।।।।।।।।।।।।।।।।।।।।।।।।।। | ※<br>掛ゴシック<br>● ・<br>● ・<br>● ・<br>● ・<br>● ・ | 🖽 🖌         | * 10 *<br>* <u>A</u> * | A* A* ≡ ≡<br>Z * ≡ = | *****  | - <b>副</b> 初         | 0返して全体を<br>しを結合して中 | 表示する<br>- 央揃え ~     | 通貨<br>字 + % | •<br>• €.0 .00<br>• 0.0 • 0 | 条件付き:<br>書式▼ | テーブルとして<br>書式設定、  | セルのスタイル・          | □ □ □ □ □ □ □ □ □ □ □ □ □ □ □ □ □ □ □ | <<br>計<br>計<br>注<br>書式 | ∑ •<br> | ATT 1000 日本 1000 日本 1000日本 1000日本 10001日本 1000日本 1000日本 1000日本 1000日本 1000日本 1000日本 1000日本 1000日本 1000日本 1000日本 1000日本 1000日本 1000日本 1000日本 1000日本 1000日本 1000日本 1000日本 1000日本 1000日本 1000日本 1000日本 1000日本 1000日本 1000日本 1000日本 1000日本 1000日本 1000日本 1000日本 1000日本 1000日本 1000日本 1000日本 1000日本 1000日本 1000日本 1000日本 1000日本 1000日本 1000日本 100010000000000 | )<br>匙      |
| クリップボー                                      | F G                                           | フォント        |                        | rja                  |        | 配置                   |                    | r <sub>ie</sub>     | 数值          | E G                         |              | スタイル              |                   | セル                                    |                        |         | 編集                                                                                                    | · ·         |
| F21                                         | • : ×                                         | √ f.        | 2201                   | 10                   |        |                      |                    |                     |             |                             |              |                   |                   |                                       |                        |         |                                                                                                    | *           |
| A A                                         | В                                             | C           | D                      | E                    | F      | G                    | н                  | I                   | J           | K                           | L            | м                 | N                 | 0                                     | Р                      | Q       | R                                                                                                    | S 🔺         |
|                                             | * 都市名                                         | 地域          | 都道<br>府県名              | 区分                   | 人口総数   | 世帯数                  | 15歳未<br>満<br>割合(%) | 15~64<br>歲<br>割合(%) |             | 外国人人<br>口<br>割合(%)          | 出生数<br>割合(%) | 転入者<br>数<br>割合(%) | 転出者<br>数<br>割合(%) | 婚姻件<br>数<br>割合(%)                     |                        |         |                                                                                                    |             |
| 21 0621                                     | 2 尾花沢市                                        | 東北          | 山形県                    | 指定都市以外               | 22,010 | 5,562                | 14.11              | 58.03               | 27.86       | 0.51                        | 0.66         | 1.83              | 2.68              | 0.55                                  |                        |         |                                                                                                    |             |
| ZZ 4220                                     | 8 松浦市                                         | 九州沖縄        | 長崎県                    | 指定都市以外               | 22,082 | 7 <mark>,</mark> 311 | 17.12              | 58.75               | 24.12       | 0.17                        | 0.79         | 3.10              | 4.07              | 0.50                                  |                        |         |                                                                                                    |             |
| 23 4421                                     | 0 杵築市                                         | 九州沖縄        | 大分県                    | 指定都市以外               | 22,746 | 8,112                | 14.47              | 60.54               | 24.65       | 0.19                        | 0.86         | 5.05              | 5.10              | 0.55                                  |                        |         |                                                                                                    |             |
| 24 0122                                     | 0 士別市                                         | 北海道         | 北海道                    | 指定都市以外               | 23,065 | 8,602                | 13.51              | 62.31               | 24.18       | 0.15                        | 0.70         | 3.10              | 4.26              | 0.37                                  |                        |         |                                                                                                    |             |
| 25 4420                                     | 7 津久見市                                        | 九州沖縄        | 大分県                    | 指定都市以外               | 23,164 | 8,566                | 12.94              | 61.55               | 25.44       | 0.24                        | 0.56         | 1.99              | 3.44              | 0.35                                  |                        |         |                                                                                                    |             |
| 26 1221                                     | 8 勝浦市                                         | 南関東         | 千葉県                    | 指定都市以外               | 23,235 | 9,149                | 10.94              | 63.28               | 25.78       | 0.42                        | 0.46         | 4.72              | 5.61              | 0.31                                  |                        |         |                                                                                                    |             |
| 27 2620                                     | 5 宮津市                                         | 近畿          | 京都府                    | 指定都市以外               | 23,276 | 8,706                | 13.95              | 57.67               | 28.31       | 0.66                        | 0.61         | 2.77              | 4.89              | 0.43                                  |                        |         |                                                                                                    |             |
| 28 4620                                     | 9 大口市                                         | 九州沖縄        | 鹿児島県                   | 指定都市以外               | 23,594 | 9,730                | 13.70              | 55.28               | 30.99       | 0.29                        | 0.72         | 3.80              | 4.36              | 0.39                                  |                        |         |                                                                                                    |             |
| 29 4520                                     | 7 串間市                                         | 九州沖縄        | 宮崎県                    | 指定都市以外               | 23,647 | 9,024                | 14.79              | 55.36               | 29.85       | 0.32                        | 0.70         | 3.57              | 4.40              | 0.39                                  |                        |         |                                                                                                    |             |
| 30 2420                                     | 9 尾鷲市                                         | 東海          | 三重県                    | 指定都市以外               | 23,683 | 10,193               | 13.22              | 60.04               | 26.56       | 0.68                        | 0.58         | 2.75              | 3.83              | 0.43                                  |                        |         |                                                                                                    |             |
| 31 2221                                     | 7 天竜市                                         | 東海          | 静岡県                    | 指定都市以外               | 23,747 | 6,895                | 13.85              | 60.50               | 25.65       | 1.25                        | 0.51         | 2.26              | 2.72              | 0.30                                  |                        |         |                                                                                                    |             |
| 32 4220                                     | 7 平戸市                                         | 九州沖縄        | 長崎県                    | 指定都市以外               | 23,900 | 8,017                | 17.59              | 56.08               | 26.33       | 0.17                        | 0.68         | 3.23              | 4.03              | 0.33                                  |                        |         |                                                                                                    |             |
| 33 4120                                     | 4 多久市                                         | 九州沖縄        | 佐賀県                    | 指定都市以外               | 23,949 | 7,305                | 15.75              | 59.67               | 24.58       | 0.25                        | 0.77         | 2.74              | 3.80              | 0.49                                  |                        |         |                                                                                                    |             |
| 34 4621                                     | 1 加世田市                                        | 九州沖縄        | 鹿児島県                   | 指定都市以外               | 24,187 | 9,259                | 15.14              | 58.68               | 26.18       | 0.09                        | 0.73         | 5.69              | 5.70              | 0.40                                  |                        |         |                                                                                                    |             |
| 35 2120                                     | 7 美濃市                                         | 東海          | 岐阜県                    | 指定都市以外               | 24,662 | 7,251                | 14.55              | 62.27               | 23.14       | 0.36                        | 0.62         | 2.18              | 3.39              | 0.36                                  |                        |         |                                                                                                    |             |
| 36 1521                                     | 5 栃尾市                                         | 甲信越         | 新潟県                    | 指定都市以外               | 24,704 | 7,191                | 12.93              | 59.71               | 27.36       | 0.36                        | 0.58         | 1.66              | 2.61              | 0.33                                  |                        |         |                                                                                                    |             |
| 37 4520                                     | 9 えびの市                                        | 九州沖縄        | 宮崎県                    | 指定都市以外               | 24,906 | 9,346                | 14.12              | 56.25               | 29.63       | 0.25                        | 0.67         | 3.94              | 5.92              | 0.50                                  |                        |         |                                                                                                    |             |
| 38 2421                                     | 1 烏羽市                                         | 東海          | 三重県                    | 指定都市以外               | 24,945 | 8,413                | 15.00              | 62.48               | 22.49       | 0.57                        | 0.69         | 2.41              | 3.65              | 0.45                                  |                        |         |                                                                                                    |             |
| 39 1720                                     | 7 羽咋市                                         | 北陸          | 石川県                    | 指定都市以外               | 25,541 | 7,973                | 13.29              | 62.88               | 23.83       | 0.12                        | 0.78         | 2.43              | 3.26              | 0.45                                  |                        |         |                                                                                                    |             |
| 14                                          | 全国都市一                                         | ,<br>一覧(23区 | (含)                    | (+)                  |        |                      |                    |                     |             | 1                           | 4            |                   | ·                 |                                       |                        |         |                                                                                                    | 1           |
| 準備完了                                        |                                               |             |                        | -                    |        |                      |                    |                     |             |                             | 100100       |                   |                   | Ħ                                     | e m                    |         | -1                                                                                                    | + 100%      |

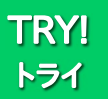

【PageDown】を利用して、最終レコードを表示させましょう

#### 🔈 東京 23 区が最も人口総数の多いレコードになります

| 4   | A     | В     | С    | D         | E      | F         | G         | Н                  | I     | J                  | K    | L            | М                 | N                 | 0                 | Р | Q | R | s |  |
|-----|-------|-------|------|-----------|--------|-----------|-----------|--------------------|-------|--------------------|------|--------------|-------------------|-------------------|-------------------|---|---|---|---|--|
|     |       | 都市名   | 地域   | 都道<br>府県名 | 区分     |           | 世帯数       | 15歳未<br>満<br>割合(%) |       | 65歲以<br>上<br>割合(%) |      | 出生数<br>割合(%) | 転入者<br>数<br>割合(%) | 転出者<br>数<br>割合(%) | 婚姻件<br>数<br>割合(%) |   |   |   |   |  |
| 724 | 11100 | さいたま市 | 南関東  | 埼玉県       | 政令指定都市 | 1,024,053 | 388,303   | 15.13              | 71.98 | 12.73              | 0.84 | 0.99         | 6.90              | 7.17              | 0.69              |   |   |   |   |  |
| 725 | 34100 | 広島市   | 中国   | 広島県       | 政令指定都市 | 1,126,239 | 460,422   | 15.36              | 70.29 | 14.22              | 0.99 | 1.02         | 6.25              | 6.21              | 0.66              |   |   |   |   |  |
| 726 | 14130 | 川崎市   | 南関東  | 神奈川県      | 政令指定都市 | 1,249,905 | 543,088   | 13.65              | 73.90 | 12.38              | 1.35 | 1.05         | 7.68              | 8.11              | 0.83              |   |   |   |   |  |
| 727 | 40130 | 福岡市   | 九州沖縄 | 福岡県       | 政令指定都市 | 1,341,470 | 599,989   | 14.24              | 72.14 | 13.25              | 0.86 | 0.98         | 8.21              | 8.41              | 0.71              |   |   |   |   |  |
| 728 | 26100 | 京都市   | 近畿   | 京都府       | 政令指定都市 | 1,467,785 | 620,327   | 12.67              | 69.19 | 17.23              | 2.37 | 0.82         | 5.24              | 6.19              | 0.57              |   |   |   |   |  |
| 729 | 28100 | 神戸市   | 近畿   | 兵庫県       | 政令指定都市 | 1,493,398 | 606,162   | 13.84              | 69.17 | 16.90              | 2.38 | 0.87         | 5.15              | 5.53              | 0.57              |   |   |   |   |  |
| 730 | 01100 | 札幌市   | 北海道  | 北海道       | 政令指定都市 | 1,822,368 | 781,948   | 13.63              | 70.59 | 14.42              | 0.31 | 0.82         | 7.32              | 7.02              | 0.67              |   |   |   |   |  |
| 731 | 23100 | 名古屋市  | 東海   | 愛知県       | 政令指定都市 | 2,171,557 | 897,932   | 13.97              | 69.39 | 15.60              | 1.77 | 0.90         | 6.22              | 6.22              | 0.65              |   |   |   |   |  |
| 732 | 27100 | 大阪市   | 近畿   | 大阪府       | 政令指定都市 | 2,598,774 | 1,169,621 | 12.62              | 70.14 | 17.11              | 3.72 | 0.89         | 6.07              | 5.95              | 0.69              |   |   |   |   |  |
| 733 | 14100 | 横浜市   | 南関東  | 神奈川県      | 政令指定都市 | 3,426,651 | 1,370,346 | 13.85              | 71.88 | 13.92              | 1.32 | 0.96         | 6.50              | 6.92              | 0.70              |   |   |   |   |  |
| 734 | 13100 | 東京23区 | 南関東  | 東京都       | 特別区部   | 8,134,688 | 3,810,919 | 11.07              | 71.99 | 16.43              | 2.13 | 0.80         | 7.13              | 6.54              | 0.74              |   |   |   |   |  |
| 735 |       |       |      |           |        |           |           |                    |       |                    |      |              |                   |                   |                   |   |   |   |   |  |
| 736 |       |       |      |           |        |           |           |                    |       |                    |      |              |                   |                   |                   |   |   |   |   |  |
| 737 |       |       |      |           |        |           |           |                    |       |                    |      |              |                   |                   |                   |   |   |   |   |  |
| 738 |       |       |      |           |        |           |           |                    |       |                    |      |              |                   |                   |                   |   |   |   |   |  |
| 739 |       |       |      |           |        |           |           |                    |       |                    |      |              |                   |                   |                   |   |   |   |   |  |

INFO →

# [PageDown]キーと[PageUp]キー

- 【PageDown】キー 1ページ後へジャンプします
- 【PageUp】キー 1ページ前へジャンプします

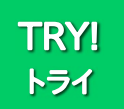

1

】 【PageUp】キーで1ページずつ上にスクロールするか、 【Ctrl】+【Home】キーを利用してジャンプしましょう

| 4  | A             | В     | C    | D     | E      | F      | G     | Н     | I     | J     | K     | L          | М     | N     | 0     | Р | Q | R | S - |  |
|----|---------------|-------|------|-------|--------|--------|-------|-------|-------|-------|-------|------------|-------|-------|-------|---|---|---|-----|--|
|    |               |       |      | 来な話   |        |        |       | 15歳未  |       |       | 外国人人  |            |       | 転出者   |       |   |   |   |     |  |
|    | $\exists + F$ | 都市名   |      | 型.41F |        | 人口総数   |       | 満     |       |       |       | 山工政 創合(1/) |       | 数     |       |   |   |   |     |  |
| 4  |               |       |      | 府県石   |        |        |       | 割合(%) |       | 割合(%) | 割合(%) | 割合(%)      | 割合(%) | 割合(%) | 割合(%) |   |   |   |     |  |
| 2  | 01227         | 歌志内市  | 北海道  | 北海道   | 指定都市以外 | 5,941  | 2,579 | 9.49  | 57.87 | 32.64 | 0.35  | 0.59       | 2.24  | 3.94  | 0.42  |   |   |   |     |  |
| 3  | 40208         | 山田市   | 九州沖縄 | 福岡県   | 指定都市以外 | 11,686 | 4,528 | 12.75 | 60.71 | 26.49 | 0.27  | 0.64       | 3.17  | 4.54  | 0.44  |   |   |   |     |  |
| 4  | 01222         | 三笠市   | 北海道  | 北海道   | 指定都市以外 | 13,561 | 5,887 | 9.17  | 56.74 | 34.09 | 0.10  | 0.33       | 2.46  | 3.53  | 0.32  |   |   |   |     |  |
| 5  | 01209         | 夕張市   | 北海道  | 北海道   | 指定都市以外 | 14,791 | 6,878 | 8.92  | 57.48 | 33.59 | 0.05  | 0.33       | 2.85  | 4.20  | 0.36  |   |   |   |     |  |
| 6  | 01218         | 赤平市   | 北海道  | 北海道   | 指定都市以外 | 15,753 | 6,635 | 9.98  | 60.13 | 29.89 | 0.13  | 0.56       | 2.74  | 3.95  | 0.39  |   |   |   |     |  |
| 7  | 09206         | 日光市   | 北関東  | 栃木県   | 指定都市以外 | 17,428 | 6,363 | 12.88 | 61.59 | 25.53 | 0.45  | 0.60       | 2.93  | 3.60  | 0.36  |   |   |   |     |  |
| 8  | 44208         | 竹田市   | 九州沖縄 | 大分県   | 指定都市以外 | 17,489 | 6,669 | 11.40 | 54.98 | 33.60 | 0.37  | 0.45       | 3.36  | 4.29  | 0.34  |   |   |   |     |  |
| 9  | 43209         | 牛深市   | 九州沖縄 | 熊本県   | 指定都市以外 | 18,284 | 7,042 | 15.05 | 55.87 | 29.02 | 0.07  | 0.56       | 2.20  | 3.65  | 0.32  |   |   |   |     |  |
| 10 | 39209         | 土佐清水市 | 四国   | 高知県   | 指定都市以外 | 18,512 | 7,920 | 12.45 | 56.57 | 30.95 | 0.26  | 0.49       | 2.61  | 2.96  | 0.30  |   |   |   |     |  |
| 11 | 35213         | 美祢市   | 中国   | 山口県   | 指定都市以外 | 18,638 | 6,609 | 13.81 | 59.51 | 26.68 | 0.77  | 0.67       | 2.88  | 2.90  | 0.42  |   |   |   |     |  |
| 12 | 46213         | 西之表市  | 九州沖縄 | 鹿児島県  | 指定都市以外 | 18,866 | 7,847 | 16.05 | 58.32 | 25.63 | 0.16  | 0.83       | 5.14  | 5.63  | 0.45  |   |   |   |     |  |
| 13 | 39202         | 室戸市   | 四国   | 高知県   | 指定都市以外 | 19,472 | 7,906 | 12.40 | 59.97 | 27.63 | 0.24  | 0.43       | 2.56  | 3.76  | 0.43  |   |   |   |     |  |
| 14 | 17205         | 珠洲市   | 北陸   | 石川県   | 指定都市以外 | 19,852 | 6,769 | 11.70 | 55.10 | 33.20 | 0.41  | 0.48       | 1.41  | 3.07  | 0.28  |   |   |   |     |  |

## 2-2-2 データの並べ替えを行いましょう(降順)

降順(人口総数の多い順)に並べ替えましょう。

# STEP ここで行いたい内容は? →

全国各地の都市を人口総数の多い順に並べ替えましょう。

#### セル「F1」をクリックして、アクティブにしましょう

★人口総数フィールド(F列)内であれば、どのセルをクリックしても構いません

|     |       | <b>5</b> • ∂• ∓    | 4    |           |                  |        |              | 全国      | 都市一覧(           | 23区含) - E | Excel      |          |         |       |            |         | æ   | - 6               | ×             |
|-----|-------|--------------------|------|-----------|------------------|--------|--------------|---------|-----------------|-----------|------------|----------|---------|-------|------------|---------|-----|-------------------|---------------|
| 77  | -11L  | ホーム 挿入             | ページレ | ィアウト      | 数式 データ           | 校閲     | 表示           | ♀ 実行した  | い作業を入力          |           |            |          |         |       |            |         |     | サインイン             | <b>只</b> 共有   |
| 貼り  |       | 海ゴシック<br>- B I U - |      | * 11 *    | A* A* ≡<br>Z - ≡ | - »·   | - 副新<br>- 日セ | り返して全体な | を表示する<br>中央揃え ・ | 標準<br>- % | • • 00 .00 | 条件付き     | デーブルとして | セルの   | 田<br>静入 削減 | <<br>書式 | Σ - | ATT 人             | <b>)</b><br>と |
| 513 | ップボード | - G                | フォント |           |                  |        | 配置           |         | Gi.             | 数4        | ē ra       | 香八、      | 音入設た・   | 29110 | tz.u       |         | - , | 111/9- · 進扒<br>編生 |               |
|     |       |                    |      |           | AA #1            |        |              |         |                 |           |            |          |         |       |            |         |     |                   |               |
| F   | 1     | • ×                | - J. | × \ \L    | 総致               |        |              |         |                 |           |            |          |         |       |            |         |     |                   | *             |
|     | A     | В                  | C    | D         | E                | P      | G            | Н       | I               | J         | K          | L        | М       | N     | 0          | P       | Q   | R                 | S 🔺           |
|     |       |                    |      | 都道        |                  |        |              | 15歳未    | 15~64           | 65歲以      | 外国人人       | 出生数      |         | 転出者   | 婚姻件        |         |     |                   | _             |
|     |       |                    | 地域   | 府里名       | 区分               |        | 世帯数          | 満       | 歲               | 上         |            | 副合(%)    |         | 数     | 数          |         |     |                   |               |
| 1   |       |                    |      | UD MC-III |                  |        |              | 割合(%)   | 割合(%)           | 割合(%)     | 割合(%)      | as (1.0) | 割合(%)   | 割合(%) | 割合(%)      |         |     |                   |               |
| 2   | 01227 | 歌志内市               | 北海道  | 北海道       | 指定都市以外           | 5,941  | 2,579        | 9.49    | 57.87           | 32.64     | 0.35       | 0.59     | 2.24    | 3.94  | 0.42       |         |     |                   |               |
| 3   | 40208 | 山田市                | 九州沖縄 | 福岡県       | 指定都市以外           | 11,686 | 4,528        | 12.75   | 60.71           | 26.49     | 0.27       | 0.64     | 3.17    | 4.54  | 0.44       |         |     |                   |               |
| 4   | 01222 | 三笠市                | 北海道  | 北海道       | 指定都市以外           | 13,561 | 5,887        | 9.17    | 56.74           | 34.09     | 0.10       | 0.33     | 2.46    | 3.53  | 0.32       |         |     |                   |               |
| 5   | 01209 | 夕張市                | 北海道  | 北海道       | 指定都市以外           | 14,791 | 6,878        | 8.92    | 57.48           | 33.59     | 0.05       | 0.33     | 2.85    | 4.20  | 0.36       |         |     |                   |               |
| 6   | 01218 | 赤平市                | 北海道  | 北海道       | 指定都市以外           | 15,753 | 6,635        | 9.98    | 60.13           | 29.89     | 0.13       | 0.56     | 2.74    | 3.95  | 0.39       |         |     |                   |               |
| 7   | 09206 | 日光市                | 北関東  | 栃木県       | 指定都市以外           | 17,428 | 6,363        | 12.88   | 61.59           | 25.53     | 0.45       | 0.60     | 2.93    | 3.60  | 0.36       |         |     |                   |               |
| 8   | 44208 | 竹田市                | 九州沖縄 | 大分県       | 指定都市以外           | 17,489 | 6,669        | 11.40   | 54.98           | 33.60     | 0.37       | 0.45     | 3.36    | 4.29  | 0.34       |         |     |                   |               |
| 9   | 43209 | 牛深市                | 九州沖縄 | 熊本県       | 指定都市以外           | 18,284 | 7,042        | 15.05   | 55.87           | 29.02     | 0.07       | 0.56     | 2.20    | 3.65  | 0.32       |         |     |                   |               |
| 10  | 39209 | 土佐清水市              | 四国   | 高知県       | 指定都市以外           | 18,512 | 7,920        | 12.45   | 56.57           | 30.95     | 0.26       | 0.49     | 2.61    | 2.96  | 0.30       |         |     |                   |               |
| 11  | 35213 | 美祢市                | 中国   | 山口県       | 指定都市以外           | 18,638 | 6,609        | 13.81   | 59.51           | 26.68     | 0.77       | 0.67     | 2.88    | 2.90  | 0.42       |         |     |                   |               |
| 12  | 46213 | 西之表市               | 九州沖縄 | 鹿児島県      | 指定都市以外           | 18,866 | 7,847        | 16.05   | 58.32           | 25.63     | 0.16       | 0.83     | 5.14    | 5.63  | 0.45       |         |     |                   |               |
| 13  | 39202 | 室戸市                | 四国   | 高知県       | 指定都市以外           | 19,472 | 7,906        | 12.40   | 59.97           | 27.63     | 0.24       | 0.43     | 2.56    | 3.76  | 0.43       |         |     |                   |               |
| 14  | 17205 | 珠洲市                | 北陸   | 石川県       | 指定都市以外           | 19,852 | 6,769        | 11.70   | 55.10           | 33.20     | 0.41       | 0.48     | 1.41    | 3.07  | 0.28       |         |     |                   |               |
| 15  | 46214 | 垂水市                | 九州沖縄 | 鹿児島県      | 指定都市以外           | 20,107 | 7,910        | 13.21   | 55.87           | 30.90     | 0.16       | 0.55     | 2.99    | 3.64  | 0.37       |         |     |                   |               |
| 16  | 24212 | 能野市                | 東海   | 二重旦       | 指定都市以外           | 20,898 | 8,859        | 13.34   | 58.39           | 28.27     | 0.33       | 0.66     | 3.43    | 4.27  | 0.35       |         |     |                   |               |

#### 表示されたメニューから《降順(O)》をクリックしましょう 3

★昇順(S)と間違えないようにしましょう

| <b>B</b> n | <b>5</b> •∂•                                                                                                    | -       |           |                  |        |               | 全国                 | 都市一覧(2              | 3区含) - E             | ixcel              |              |                   |       |                   | 2                                                                                           | Ð                                  | - 8           | ×    |
|------------|----------------------------------------------------------------------------------------------------|---------|-----------|------------------|--------|---------------|--------------------|---------------------|----------------------|--------------------|--------------|-------------------|-------|-------------------|---------------------------------------------------------------------------------------------|------------------------------------|---------------|------|
| ファイル       | ホーム挿入                                                                                                    | ページレ    | ィアウト      | 数式 データ           | 校閲     | 表示            | ♀ 実行したい            | い作業を入力              | してください               |                    |              |                   |       |                   |                                                                                             | 1                                  | オンイン          | 4.共有 |
| 時の方に       | み<br>遊 →<br>あ<br>あ<br>あ<br>あ<br>あ<br>あ<br>よ<br>あ<br>」<br>あ<br>」<br>あ<br>」<br>あ<br>」<br>あ<br>」<br>あ<br>」<br>う<br>ック | •       | * 11 *    | A* A* ≡<br>Z * ≡ | = »,   | · 豪新<br>理 国 セ | り返して全体を<br>レを結合して中 | 表示する<br>中央揃え ・      | 標準<br><b>113 - %</b> | • €.0 .00          | 条件付き:        | テーブルとして           | セルの   | 田<br>御<br>瀬<br>御  | × 前<br>除 書式                                                                                 |                                    | まえと 検索と ないます。 |      |
| HIN TH     | - F 15                                                                                                    | フォント    |           | 6                |        | 配器            |                    | R                   | 教在                   | έ ι                | 百八           | 白い収定              | X9170 |                   | A                                                                                           | テロ(5)                              | 10 H          |      |
|            |                                                                                                    | 2021    |           |                  |        | HULE          |                    |                     | 201.11               | -                  |              | 777 170           |       | 3                 | - 21                                                                                        | 時順(の)                              |               |      |
| F1         | - I >                                                                                                    |         | & 人口      | 総数               |        |               |                    |                     |                      |                    |              |                   |       |                   |                                                                                             | 7-#-34                             |               |      |
| 4 1        | В                                                                                                    | C       | D         | — E —            | F      | G             | Н                  | I                   | J                    | K                  | L            | M                 | N     | -0                | P 🚽                                                                                         |                                    | 1             |      |
| 1          | -ド 都市名                                                                                                    | 地域      | 都道<br>府県名 | 区分               | 人口総数   |               | 15歳未<br>満<br>割合(%) | 15~64<br>歲<br>割合(%) |                      | 外国人人<br>口<br>割合(%) | 出生数<br>割合(%) | 転入者<br>数<br>割合(%) |       | 婚姻件<br>数<br>割合(%) | 1<br>1<br>1<br>1<br>1<br>1<br>1<br>1<br>1<br>1<br>1<br>1<br>1<br>1<br>1<br>1<br>1<br>1<br>1 | クリア( <u>C</u> )<br>再適用( <u>Y</u> ) |               |      |
| 2 013      | 227 歌志内市                                                                                                    | 北海道     | 北海道       | 指定都市以外           | 5,941  | 2,579         | 9.49               | 57.87               | 32.64                | 0.35               | 0.59         | 2.24              | 3.94  | 0.42              |                                                                                             |                                    |               |      |
| 3 402      | 208 山田市                                                                                                    | 九州沖縄    | 福岡県       | 指定都市以外           | 11,686 | 4,528         | 12.75              | 60.71               | 26.49                | 0.27               | 0.64         | 3.17              | 4.54  | 0.44              |                                                                                             |                                    |               |      |
| 4 012      | 222 三笠市                                                                                                    | 北海道     | 北海道       | 指定都市以外           | 13,561 | 5,887         | 9.17               | 56.74               | 34.09                | 0.10               | 0.33         | 2.46              | 3.53  | 0.32              |                                                                                             |                                    |               |      |
| 5 013      | 209 夕張市                                                                                                    | 北海道     | 北海道       | 指定都市以外           | 14,791 | 6,878         | 8.92               | 57.48               | 33.59                | 0.05               | 0.33         | 2.85              | 4.20  | 0.36              |                                                                                             |                                    |               |      |
| 6 013      | 218 赤平市                                                                                                    | 北海道     | 北海道       | 指定都市以外           | 15,753 | 6,635         | 9.98               | 60.13               | 29.89                | 0.13               | 0.56         | 2.74              | 3.95  | 0.39              |                                                                                             |                                    |               |      |
| 7 093      | 206 日光市                                                                                                    | 北関東     | 栃木県       | 指定都市以外           | 17,428 | 6,363         | 12.88              | 61.59               | 25.53                | 0.45               | 0.60         | 2.93              | 3.60  | 0.36              |                                                                                             |                                    |               |      |
| 8 443      | 208 竹田市                                                                                                    | 九州沖縄    | 大分県       | 指定都市以外           | 17,489 | 6,669         | 11.40              | 54.98               | 33.60                | 0.37               | 0.45         | 3.36              | 4.29  | 0.34              |                                                                                             |                                    |               |      |
| 9 432      | 209 牛深市                                                                                                    | 九州沖縄    | 熊本県       | 指定都市以外           | 18,284 | 7,042         | 15.05              | 55.87               | 29.02                | 0.07               | 0.56         | 2.20              | 3.65  | 0.32              |                                                                                             |                                    |               |      |
| 10 392     | 209 土佐清水市                                                                                                    | 四国      | 高知県       | 指定都市以外           | 18,512 | 7,920         | 12.45              | 56.57               | 30.95                | 0.26               | 0.49         | 2.61              | 2.96  | 0.30              |                                                                                             |                                    |               |      |
| 11 352     | 213 美祢市                                                                                                    | 中国      | 山口県       | 指定都市以外           | 18,638 | 6,609         | 13.81              | 59.51               | 26.68                | 0.77               | 0.67         | 2.88              | 2.90  | 0.42              |                                                                                             |                                    |               |      |
| 12 463     | 213 西之表市                                                                                                    | 九州沖縄    | 鹿児島県      | 指定都市以外           | 18,866 | 7,847         | 16.05              | 58.32               | 25.63                | 0.16               | 0.83         | 5.14              | 5.63  | 0.45              |                                                                                             |                                    |               |      |
| 13 392     | 202 室戸市                                                                                                    | 四国      | 高知県       | 指定都市以外           | 19,472 | 7,906         | 12.40              | 59.97               | 27.63                | 0.24               | 0.43         | 2.56              | 3.76  | 0.43              |                                                                                             |                                    |               |      |
| 14 172     | 205 珠洲市                                                                                                    | 北陸      | 石川県       | 指定都市以外           | 19,852 | 6,769         | 11.70              | 55.10               | 33.20                | 0.41               | 0.48         | 1.41              | 3.07  | 0.28              |                                                                                             |                                    |               |      |
| 15 463     | 214 垂水市                                                                                                    | 九州沖縄    | 鹿児島県      | 指定都市以外           | 20,107 | 7,910         | 13.21              | 55.87               | 30.90                | 0.16               | 0.55         | 2.99              | 3.64  | 0.37              |                                                                                             |                                    |               |      |
| 16 243     | 212 熊野市                                                                                                    | 東海      | 三重県       | 指定都市以外           | 20,898 | 8,859         | 13.34              | 58.39               | 28.27                | 0.33               | 0.66         | 3.43              | 4.27  | 0.35              |                                                                                             |                                    |               |      |
| 17 013     | 216 芦別市                                                                                                    | 北海道     | 北海道       | 指定都市以外           | 21,026 | 8,692         | 11.51              | 59.94               | 28.54                | 0.33               | 0.45         | 2.92              | 4.20  | 0.34              |                                                                                             |                                    |               |      |
| 18 013     | 226 砂川市                                                                                                    | 北海道     | 北海道       | 指定都市以外           | 21,072 | 8,448         | 12.79              | 63.61               | 23.60                | 0.09               | 0.71         | 4.26              | 4.83  | 0.49              |                                                                                             |                                    |               |      |
| 19 393     | 203 安芸市                                                                                                    | 四国      | 高知県       | 指定都市以外           | 21,321 | 8,279         | 13.20              | 61.13               | 25.67                | 0.29               | 0.66         | 2.75              | 3.33  | 0.39              |                                                                                             |                                    |               |      |
| 20 472     | 202 石川市                                                                                                    | 九州沖縄    | 沖縄県       | 指定都市以外           | 21,992 | 7,061         | 20.86              | 65.18               | 13.85                | 0.50               | 1.31         | 5.13              | 5.73  | 0.59              |                                                                                             |                                    |               | -    |
| 16         | 全国都市                                                                                                    | 5一覧(23回 | ≤含)       | +                |        |               |                    |                     |                      |                    | 4            |                   |       |                   |                                                                                             |                                    |               | Þ    |
| 準備完        | 7                                                                                                    |         |           |                  |        |               |                    |                     |                      |                    |              |                   |       | E                 |                                                                                             | -                                  | +             | 100% |

#### ▶ 全国の都市が「人口総数の多い順(降順)」で並べ替えられます

|    |       | <b>5</b> •∂•∓                |              |           |                                                     |           |              | 全国                 | 都市一覧(           | 23区含) - E          | xcel                       |              |                   |                   |                   |             | Æ          | -                      | 8             | ×   |
|----|-------|------------------------------|--------------|-----------|-----------------------------------------------------|-----------|--------------|--------------------|-----------------|--------------------|----------------------------|--------------|-------------------|-------------------|-------------------|-------------|------------|------------------------|---------------|-----|
| 77 | -11L  | ホーム 挿入                       | ページレ         | レイアウト     | 数式 データ                                              | 7 校閲      | 表示           | ♀ 実行したい            | 、バ作業を入力         |                    |                            |              |                   |                   |                   |             |            | サインイン                  | Я.H           | 有   |
| 貼り |       | 6<br>游ゴシック<br>B I <u>U</u> マ |              | • 11 •    | A* A* ≡<br>∠ * ≡                                    | - »       | • 鄙折<br>• 国セ | り返して全体な<br>ルを結合して中 | 記表示する<br>□央揃え ・ | 標準<br>「「」、 %       | •<br>• €.0 .00<br>• 00 • 0 | 条件付き<br>書式 ▼ | テーブルとして<br>書式設定、  | セルの               | 日間日間              | × 前<br>定書 3 | Σ •<br>▼ • | Aママン<br>ママン<br>なべ替えと 検 | ●<br>索と<br>択・ |     |
| クリ | ップボード | s 15                         | フォント         |           | r <sub>i</sub>                                      |           | 配置           |                    | Fa              | 数個                 | E G                        |              | スタイル              |                   | t                 | ιĿ          |            | 編集                     |               | ~   |
| F  | 1     | • : ×                        | ~ J          | f* 人口     | 総数                                                  |           |              |                    |                 |                    |                            |              |                   |                   |                   |             |            |                        |               | *   |
|    | Α     | В                            | C C          | D         | E                                                   | p         | G            | н                  | I               | J                  | K                          | L            | м                 | N                 | 0                 | P           | Q          | R                      | S             |     |
| 1  | ⊐- F  | 都市名                          | 地域           | 都道<br>府県名 | 区分                                                  | 人口総数      | 世帯数          | 15歳未<br>満<br>割合(%) |                 | 65歲以<br>上<br>割合(%) |                            | 出生数<br>割合(%) | 転入者<br>数<br>割合(%) | 転出者<br>数<br>割合(%) | 婚姻件<br>数<br>割合(%) |             |            |                        |               |     |
| 2  | 13100 | 東京23区                        | 南関東          | 東京都       | 特別区部                                                | 8,134,688 | 3,810,919    | 11.07              | 71.99           | 16.43              | 2.13                       | 0.80         | 7.13              | 6.54              | 0.74              |             |            |                        |               | -   |
| 3  | 14100 | 横浜市                          | 南関東          | 神奈川県      | 政令指定都可                                              | 3,426,651 | 1,370,346    | 13.85              | 71.88           | 13.92              | 1.32                       | 0.96         | 6.50              | 6.92              | 0.70              |             |            |                        |               |     |
| 4  | 27100 | 大阪市                          | 近畿           | 大阪府       | 政令指定都可                                              | 2,598,774 | 1,169,621    | 12.62              | 70.14           | 17.11              | 3.72                       | 0.89         | 6.07              | 5.95              | 0.69              |             |            |                        |               |     |
| 5  | 23100 | 名古屋市                         | 東海           | 愛知県       | 政令指定都市                                              | 2,171,557 | 897,932      | 13.97              | 69.39           | 15.60              | 1.77                       | 0.90         | 6.22              | 6.22              | 0.65              |             |            |                        |               |     |
| 6  | 01100 | 札幌市                          | 北海道          | 北海道       | 政令指定都市                                              | 1,822,368 | 781,948      | 13.63              | 70.59           | 14.42              | 0.31                       | 0.82         | 7.32              | 7.02              | 0.67              |             |            |                        |               | _   |
| 7  | 28100 | 神戸市                          | 近畿           | 兵庫県       | 政令指定都市                                              | 1,493,398 | 606,162      | 13.84              | 69.17           | 16.90              | 2.38                       | 0.87         | 5.15              | 5.53              | 0.57              |             |            |                        |               |     |
| 8  | 26100 | 京都市                          | 近畿           | 京都府       | 政令指定都市                                              | 1,467,785 | 620,327      | 12.67              | 69.19           | 17.23              | 2.37                       | 0.82         | 5.24              | 6.19              | 0.57              |             |            |                        |               |     |
| 9  | 40130 | 福岡市                          | 九州沖縄         | 福岡県       | 政令指定都市                                              | 1,341,470 | 599,989      | 14.24              | 72.14           | 13.25              | 0.86                       | 0.98         | 8.21              | 8.41              | 0.71              |             |            |                        |               | _   |
| 10 | 14130 | 川崎市                          | 南関東          | 神奈川県      | 政令指定都市                                              | 1,249,905 | 543,088      | 13.65              | 73.90           | 12.38              | 1.35                       | 1.05         | 7.68              | 8.11              | 0.83              |             |            |                        |               | _   |
| 11 | 34100 | 広島市                          | 中国           | 広島県       | 政令指定都市                                              | 1,126,239 | 460,422      | 15.36              | 70.29           | 14.22              | 0.99                       | 1.02         | 6.25              | 6.21              | 0.66              |             |            |                        |               | -   |
| 12 | 11100 | さいたま市                        | 南関東          | 埼玉県       | 政令指定都市                                              | 1,024,053 | 388,303      | 15.13              | 71.98           | 12.73              | 0.84                       | 0.99         | 6.90              | 7.17              | 0.69              |             |            |                        |               | -   |
| 13 | 40100 | 北九州市                         | 九州沖縄         | 福岡県       | 政令指定都市                                              | 1,011,471 | 408,080      | 13.86              | 66.80           | 19.20              | 0.85                       | 0.83         | 4.67              | 5.27              | 0.56              |             |            |                        |               | _   |
| 14 | 04100 | 仙台市                          | 東北           | 宮城県       | <b>政令指定都</b> 市                                      | 1,008,130 | 421,182      | 14.56              | 72.19           | 13.19              | 0.64                       | 0.96         | /.14              | 7.45              | 0.67              |             |            |                        |               | -   |
| 15 | 12100 | 十葉巾                          |              | 十葉県       | <b>以令</b> 預定都市                                      | 887,164   | 348,159      | 13.95              | 72.96           | 12.62              | 1.16                       | 0.92         | 6.06              | 6.62              | 0.65              |             |            |                        |               | -   |
| 16 | 27201 |                              | 近畿           | 大阪府       | 収令指定都市<br>た 0 年 1 年 1 年 1 年 1 年 1 年 1 年 1 年 1 年 1 年 | 829,636   | 309,168      | 14.24              | /0./4           | 14.83              | 1.16                       | 0.95         | 3.41              | 3.42              | 0.64              |             |            |                        |               | -   |
| 17 | 15201 | 新海巾                          | 中信感          | 新満県       | ◎ 約                                                 | 719,483   | 275,393      | 14.00              | 67.40           | 17.73              | 0.37                       | 0.84         | 3.31              | 3.34              | 0.53              |             |            |                        |               | -   |
| 10 | 22201 | 新闻中                          | 東海           | 市国県       | 以节指正部                                               | (00,013   | 204,023      | 14.20              | 00.10           | 10.00              | 0.00                       | 1.04         | 2.09              | 2.00              | 0.07              |             |            |                        |               | -   |
| 18 | 43201 | 原今市                          | レビリアに通       | 原华景       | 相正都市以外                                              | 652,012   | 200,072      | 15.78              | 67.00           | 10.30              | 0.34                       | 1.04         | 4.24              | 4.75              | 0.63              |             |            |                        |               | -   |
| ZU | 55201 | <u>мш</u> т                  | 十国<br>  FE ( |           | 平极市                                                 | 652,679   | 201,964      | 15.34              | 07.90           | 10.73              | 0.86                       | 1.03         | 5.81              | 5.87              | 0.63              |             |            |                        |               |     |
|    | 1 F   | 全国都市                         | 一覧(23回       | ×宫)       | ( <del>+</del> )                                    |           | -            |                    |                 |                    |                            | •            |                   |                   |                   | 1/60        |            |                        |               | 1   |
| 準( | 備完了   |                              |              |           |                                                     |           |              |                    |                 |                    |                            |              |                   |                   | 田                 |             |            | - 1                    | + 10          | 10% |

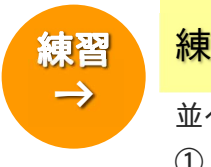

## 練習問題 Chapter2-001「全国都市一覧(23区含)」

Ρ

並べ替えを行い、スクロールしてデータの確認を行いましょう。

① 「65歳以上割合(%)」を基準に、高い順(降順)に並べ替えましょう。

| E   |       | 5• d• •                                                                                     |          |                           |                  |            |                | 全国                 | 都市一覧              | (23区含) - Exc           | :el                |               |                   |              |                   |       | 困       | - 6                                    | 5 ×            |
|-----|-------|---------------------------------------------------------------------------------------------|----------|---------------------------|------------------|------------|----------------|--------------------|-------------------|------------------------|--------------------|---------------|-------------------|--------------|-------------------|-------|---------|----------------------------------------|----------------|
|     | OL I  | ホーム挿入                                                                                       |          | ィアウト                      | 数式 データ           | 校開         | 表示             |                    |                   |                        |                    |               |                   |              |                   |       |         | サインイン                                  | <b>月</b> 共有    |
| 開い  |       | ·<br>·<br>·<br>·<br>·<br>·<br>·<br>·<br>·<br>·<br>·<br>·<br>·<br>·<br>·<br>·<br>·<br>·<br>· | == •     | *  11 ×<br>⊘ • <u>А</u> • | A* A* ≡<br>⊈ * ≡ | - »<br>- • | · 鄙抗<br>至 閏 tu | 0返して全体を<br>しを結合して中 | で表示する<br>中央揃え ・   | 標準<br>♀ % ,            | *                  | 条件付きう<br>書式 * | デーブルとして<br>書式設定、  | セルの<br>スタイル・ | ₩<br>₩入 削除        | 書式    | ∑ ·<br> | Aママ 人<br>ママン 人<br>ロバ替えと 検索<br>イルター・ 選択 | )<br>影と<br>マ * |
| クリッ | ボード   | i G                                                                                         | フォント     |                           | G.               |            | 配置             |                    | 5                 | 数値                     | Fa                 |               | スタイル              |              | セル                |       |         | 編集                                     | ~              |
|     |       |                                                                                             | 2.1      | 65#                       | 12/ F            |            |                |                    |                   |                        |                    |               |                   |              |                   |       |         |                                        |                |
| 11  |       |                                                                                             | <b>-</b> | . 03,00                   | ~~               |            |                |                    |                   |                        |                    |               |                   |              |                   |       |         |                                        |                |
| 4   | A     | В                                                                                           | C        | D                         | E                | F          | G              | H                  | I                 | -                      | K                  | L             | H .               | N            | 0                 | P     | Q       | _数式/(-)                                | S A            |
| 1   |       |                                                                                             |          |                           | 区分               | 人口総数       |                | 15威木<br>満<br>割合(%) | 15~6<br>成<br>割合(% | 65威以 /<br>上<br>割合(%) / | ·国人人<br>口<br>別合(%) | 出生数<br>割合(%)  | 転人者<br>数<br>割合(%) |              | 殖咖件<br>数<br>割合(%) |       |         |                                        |                |
| 2   | 1222  | 三笠市                                                                                         | 北海道      | 北海道                       | 措定都市以外           | 13,561     | 5.887          | 9.17               | 56.               | 4 34.09                | 0.10               | 0.33          | 2.46              | 3.53         | 0.32              |       |         |                                        |                |
| 3   | 4208  | 竹田市                                                                                         | 九州沖縄     | 大分県                       | 指定都市以外           | 17,489     | 6.669          | 11.40              | 54.               | 8 33.60                | 0.37               | 0.45          | 3.36              | 4.29         | 0.34              |       |         |                                        |                |
| 4   | 1209  | 夕張市                                                                                         | 北海道      | 北海道                       | 指定都市以外           | 14,791     | 6,878          | 8.92               | 57.               | 8 33.59                | 0.05               | 0.33          | 2.85              | 4.20         | 0.36              |       |         |                                        |                |
| 5   | 34210 | 庄原市                                                                                         | 中国       | 広島県                       | 指定都市以外           | 45,678     | 15,931         | 12.63              | 54.               | 3 33.34                | 0.47               | 0.63          | 2.70              | 3.07         | 0.38              |       |         |                                        |                |
| 6   | 7205  | 珠洲市                                                                                         | 北陸       | 石川県                       | 指定都市以外           | 19,852     | 6,769          | 11.70              | 55.               | 0 33.20                | 0.41               | 0.48          | 1.41              | 3.07         | 0.28              |       |         |                                        |                |
| 7   | 1227  | 歌志内市                                                                                        | 北海道      | 北海道                       | 指定都市以外           | 5,941      | 2,579          | 9.49               | 57.               | 7 32.64                | 0.35               | 0.59          | 2.24              | 3.94         | 0.42              |       |         |                                        |                |
| 8   | 4212  | 豊後大野市                                                                                       | 九州沖縄     | 大分県                       | 指定都市以外           | 43,371     | 15,151         | 12.25              | 55.               | 3 32.08                | 0.24               | 0.69          | 3.45              | 3.84         | 0.44              |       |         |                                        |                |
| 8   | 5224  | 佐渡市                                                                                         | 甲信越      | 新潟県                       | 指定都市以外           | 72,173     | 25,418         | 13.12              | 54.               | 0 32.07                | 0.46               | 0.62          | 1.91              | 2.31         | 0.39              |       |         |                                        |                |
| 10  | 3215  | 美作市                                                                                         | 中国       | 岡山県                       | 指定都市以外           | 34,577     | 11,767         | 13.49              | 55.               | 6 31.14                | 0.26               | 0.62          | 2.99              | 3.06         | 0.39              |       |         |                                        |                |
| 11  | 6209  | 大口市                                                                                         | 九州沖縄     | 鹿児島県                      | 指定都市以外           | 23,594     | 9.730          | 13.70              | 55.               | 8 30.99                | 0.29               | 0.72          | 3.80              | 4.36         | 0.39              |       |         |                                        |                |
| 12  | 9209  | 土佐清水市                                                                                       | 四国       | 高知県                       | 指定都市以外           | 18,512     | 7,920          | 12.45              | 56.               | 7 30.95                | 0.26               | 0.49          | 2.61              | 2.96         | 0.30              |       |         |                                        |                |
| 13  | 6214  | 垂水市                                                                                         | 九州沖縄     | 鹿児島県                      | 指定都市以外           | 20,107     | 7,910          | 13.21              | 55.               | 7 30.90                | 0.16               | 0.55          | 2.99              | 3.64         | 0.37              |       |         |                                        |                |
| 14  | 8214  | 西予市                                                                                         | 四国       | 愛媛県                       | 指定都市以外           | 47,217     | 17,440         | 13.30              | 55.               | 8 30.89                | 0.32               | 0.65          | 2.54              | 2.87         | 0.33              |       |         |                                        |                |
| 15  | 3209  | 商梁市                                                                                         | 中国       | 岡山県                       | 指定都市以外           | 41,077     | 15,376         | 11.85              | 57.               | 5 30.80                | 0.40               | 0.56          | 2.76              | 3.63         | 0.30              |       |         |                                        |                |
| 16  | 34214 | 安芸商田市                                                                                       | 中国       | 広島県                       | 指定都市以外           | 34,439     | 11,952         | 13.06              | 56.               | 4 30.76                | 0.84               | 0.65          | 2.80              | 3.00         | 0.50              |       |         |                                        |                |
| 17  | 4209  | 豊後高田市                                                                                       | 九州沖縄     | 大分県                       | 指定都市以外           | 26.206     | 9,585          | 13.45              | 56.               | 7 30.47                | 0.29               | 0.66          | 3.11              | 3.49         | 0.43              |       |         |                                        |                |
| 18  | 3210  | 新見市                                                                                         | 中国       | 岡山県                       | 指定都市以外           | 38,492     | 12,669         | 13.51              | 56.               | 7 30.22                | 0.56               | 0.77          | 2.23              | 2.89         | 0.39              |       |         |                                        |                |
| 19  | 1218  | 赤平市                                                                                         | 北海道      | 北海道                       | 指定都市以外           | 15,753     | 6,635          | 9.98               | 60.               | 3 29.89                | 0.13               | 0.56          | 2.74              | 3.95         | 0.39              |       |         |                                        |                |
| 20  | 5207  | 串間市                                                                                         | 九州沖縄     | 宮崎県                       | 指定都市以外           | 23,647     | 9,024          | 14.79              | 55.               | 6 29.85                | 0.32               | 0.70          | 3.57              | 4.40         | 0.39              |       |         |                                        |                |
|     |       | 全国都市・                                                                                       | -覧(23回   | (含)                       | (+)              |            |                |                    | •                 | ن                      |                    | 4             |                   |              |                   |       |         |                                        | •              |
| 淮信  | \$7   | 1                                                                                           |          |                           |                  |            |                |                    |                   |                        |                    |               |                   |              | 888 1             | ता मा | -       | 1                                      | + 100%         |

#### ② 「転出者数割合(%)」を基準に、低い順(昇順)に並べ替えましょう。

|       |           | b•∂• •          | 1        |           |                  |         |         | 全国                 | 都市一覧(2              | 23区含) - E          | xcel               |               |                  |                                                                                                    |                   |     | æ       | - 6       | ×             |
|-------|-----------|-----------------|----------|-----------|------------------|---------|---------|--------------------|---------------------|--------------------|--------------------|---------------|------------------|----------------------------------------------------------------------------------------------------|-------------------|-----|---------|-----------|---------------|
| ファイ   | L         | ホーム 挿入          | ページョ     | レイアウト     | 数式 データ           | 校間      | 表示      |                    |                     |                    |                    |               |                  |                                                                                                    |                   |     |         | サインイン     | <b>2</b> 4 共有 |
| 上の何   | ) 60<br>7 | 游ゴシック<br>B I U  | •   == • | • 11 •    | A* A* ≡<br>⊈ * ≡ |         | · 鄙折    | り返して全体な<br>いを結合して中 | 記表示する<br>中央揃え *     | 標準<br>1910年 %      | • 58.98            | 条件付きう<br>書式 * | デーブルとして<br>書式設定、 | レン (100 - 100 - 1 | 開かり               | 書式  | ∑ •<br> | Aママクロン 検索 | )<br>Ł        |
| クリップ  | ポード       | G.              | フォント     |           | G.               |         | 配置      |                    | G.                  | 数但                 | <u>i</u> 6         |               | スタイル             |                                                                                                    | セル                |     |         | 編集        | ~             |
| N1    |           | • = ×           | - V 3    | fx 転出     | 者数               |         |         |                    |                     |                    |                    |               |                  |                                                                                                    |                   |     |         |           | ~             |
| 4     | A         | в               | С        | D         | E                | F       | G       | н                  | I                   | J                  | K                  | L             | н                | M                                                                                                    | 0                 | P   | 0       | R         | S A           |
| 1     | - F       | 都市名             | 地域       | 都道<br>府県名 | 区分               | 人口総数    | 世帯数     | 15歳未<br>満<br>割合(%) | 15~64<br>歳<br>割合(%) | 65歳以<br>上<br>割合(%) | 外国人人<br>口<br>割合(%) | 出生数<br>割合(%)  | 転入者<br>数<br>割合(% | 転出者<br>数<br>割合(%)                                                                                                    | 増姻件<br>数<br>乳合(%) |     |         |           |               |
| 2 15  | 223       | 阿賀野市            | 甲信越      | 新潟県       | 指定都市以外           | 48,456  | 12,632  | 15.66              | 61.87               | 22.47              | 0.24               | 0.75          | 1.9              | 2.01                                                                                                    | 0.45              |     |         |           |               |
| 3 15  | 209       | 加茂市             | 甲信越      | 新潟県       | 指定都市以外           | 33,085  | 9,613   | 14.21              | 62.89               | 22.90              | 0.18               | 0.65          | 1.5              | 2.28                                                                                                    | 0.37              |     |         |           |               |
| 4 15  | 218       | 五泉市             | 甲信越      | 新潟県       | 指定都市以外           | 38,306  | 10,868  | 14.49              | 64.22               | 21.29              | 0.15               | 0.80          | 1.9              | 2.29                                                                                                    | 0.51              |     |         |           |               |
| 5 15  | 224       | 佐渡市             | 甲信越      | 新潟県       | 指定都市以外           | 72,173  | 25,418  | 13.12              | 54.80               | 32.07              | 0.46               | 0.62          | 1.9              | 2.31                                                                                                    | 0.39              |     |         |           |               |
| 6 16  | 205       | 氷見市             | 北陸       | 富山県       | 指定都市以外           | 56,680  | 16,181  | 13.16              | 62.13               | 24.71              | 0.37               | 0.73          | 1.5              | 2.37                                                                                                    | 0.41              |     |         |           |               |
| 7 03  | 212       | 江刺市             | 東北       | 岩手県       | 指定都市以外           | 33,687  | 9.751   | 14.09              | 58.46               | 27.38              | 0.32               | 0.67          | 2.3              | 2.38                                                                                                    | 0.47              |     |         |           |               |
| 8 15  | 211       | 見附市             | 甲信越      | 新潟県       | 指定都市以外           | 43,526  | 12,445  | 15.44              | 64.25               | 20.29              | 0.27               | 0.82          | 2.0              | 2.41                                                                                                    | 0.46              |     |         |           |               |
| 8 23  | 214       | 蒲郡市             | 東海       | 愛知県       | 指定都市以外           | 82,108  | 25,800  | 15.10              | 66.42               | 18.45              | 0.83               | 0.87          | 2.1              | 2.43                                                                                                    | 0.52              |     |         |           |               |
| 10 18 | 206       | 勝山市             | 北陸       | 福井県       | 指定都市以外           | 28,143  | 7,942   | 14.79              | 59.64               | 25.57              | 0.86               | 0.71          | 1.2              | 2.46                                                                                                    | 0.45              |     |         |           |               |
| 11 15 | 213       | 燕市              | 甲信越      | 新潟県       | 指定都市以外           | 43,480  | 12,919  | 14.90              | 66.84               | 18.21              | 0.32               | 0.83          | 2.4              | 2.50                                                                                                    | 0.51              |     |         |           |               |
| 12 09 | 202       | 足利市             | 北関東      | 栃木県       | 指定都市以外           | 163,140 | 57,119  | 13.79              | 67.19               | 18.97              | 1.30               | 0.80          | 2.2              | 2.54                                                                                                    | 0.51              |     |         |           |               |
| 13 08 | 212       | 常陸太田市           | 北関東      | 茨城県       | 指定都市以外           | 61,869  | 19,374  | 15.45              | 60.49               | 24.06              | 0.14               | 0.51          | 2.2              | 2.54                                                                                                    | 0.28              |     |         |           |               |
| 14 37 | 207       | 東かがわ市           | 四国       | 香川県       | 指定都市以外           | 37,760  | 12,964  | 12.37              | 62.24               | 25.38              | 0.22               | 0.62          | 1.9              | 2.56                                                                                                    | 0.37              |     |         |           |               |
| 15 05 | 209       | 鹿角市             | 東北       | 秋田県       | 指定都市以外           | 39,144  | 12,315  | 13.71              | 59.52               | 26.70              | 0.26               | 0.64          | 1.8              | 2.60                                                                                                    | 0.45              |     |         |           |               |
| 18 29 | 207       | 五條市             | 近畿       | 奈良県       | 指定都市以外           | 35.205  | 10,904  | 15.52              | 63.81               | 20.67              | 0.25               | 0.66          | 1.8              | 2.60                                                                                                    | 0.37              |     |         |           |               |
| 17 30 | 201       | 和歌山市            | 近畿       | 和歌山県      | 中核市              | 386,551 | 143,651 | 14.43              | 66.95               | 18.61              | 0.66               | 0.83          | 2.2              | 2.60                                                                                                    | 0.55              |     |         |           |               |
| 18 03 | 210       | 陸前高田市           | 東北       | 岩手県       | 指定都市以外           | 25,676  | 7,708   | 14.30              | 59.06               | 26.64              | 0.15               | 0.70          | 2.1              | 2.61                                                                                                    | 0.38              |     |         |           |               |
| 19 15 | 215       | 栃尾市             | 甲信越      | 新潟県       | 指定都市以外           | 24,704  | 7,191   | 12.93              | 59.71               | 27.36              | 0.36               | 0.58          | 1.6              | 2.61                                                                                                    | 0.33              |     |         |           |               |
| 20 15 | 205       | 柏崎市             | 甲信越      | 新潟県       | 指定都市以外           | 88,418  | 30,480  | 14.61              | 63.30               | 22.01              | 0.56               | 0.79          | 2.4              | 2.62                                                                                                    | 0.45              |     |         |           | -             |
| 14    | ĸ         | 全国都市            | - 版 (23日 | 区会)       | (+)              | L       |         |                    |                     |                    | -                  | 4             | -                |                                                                                                    | <b>)</b>          |     |         |           |               |
| 準備另   | 7         | and part of the |          |           | 0                |         |         |                    |                     |                    |                    | - Loide       |                  |                                                                                                    | ⊞ [               | I U | -       | 1         | + 100%        |

次のページへ続きます

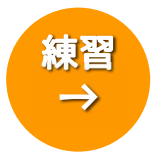

## 練習問題 Chapter2-001「全国都市一覧(23 区含)」(続き)

③ 「外国人人口割合(%)」を基準に、高い順(降順)に並べ替えましょう。

| H              | 5· @ .                 | Ŧ                  |             |                  |           |                                                               | 全国                 | 都市一覧(2              | 3区含)-                                         | Excel   |              |                                                                                             |         |                   |     | æ   | -                                                                                                    | a ×         |
|----------------|------------------------|--------------------|-------------|------------------|-----------|---------------------------------------------------------------|--------------------|---------------------|-----------------------------------------------|---------|--------------|---------------------------------------------------------------------------------------------|---------|-------------------|-----|-----|----------------------------------------------------------------------------------------------------|-------------|
| ファイル           | ホーム                    | 挿入 ペー              | ジレイアウト      | 数式 データ           | 校開        | 表示                                                            |                    |                     |                                               |         |              |                                                                                             |         |                   |     |     | サインイン                                                                                                    | <b>月</b> 共有 |
| Land<br>Bootst | み<br>聞 -<br>勝 <i>I</i> | u¢<br><u>u</u> • ⊡ | • 11 •      | A* A* ≡<br>Z * ≡ | - »·      | ・<br>()<br>()<br>()<br>()<br>()<br>()<br>()<br>()<br>()<br>() | 0返して全体な<br>レを結合して中 | 記表示する<br>中央揃え *     | 標準<br>11-5-5-5-5-5-5-5-5-5-5-5-5-5-5-5-5-5-5- | •       | 条件付き         | -<br>-<br>-<br>-<br>-<br>-<br>-<br>-<br>-<br>-<br>-<br>-<br>-<br>-<br>-<br>-<br>-<br>-<br>- | tulo    | 日本                | 書式  | Σ-  | 名下 人                                                                                                    | <u>م</u> د  |
| MNTR           | -F c                   | 7+                 | 24          |                  |           | 87.00                                                         |                    | 6                   | 20                                            | a c     | 香丸,*         | 香丸設定*<br>7.4イル。                                                                             | 791 N * | + +               |     | ~ , | イルター* 選                                                                                                    | x*          |
| 77724          | 1.04                   |                    | 21          |                  |           | HOLES                                                         |                    |                     | 201                                           | 15. St. |              | ~~~~                                                                                        |         | C//               |     |     | PROC                                                                                                    |             |
| K1             |                        | XV                 | fx 外国       |                  |           |                                                               |                    |                     |                                               |         |              |                                                                                             |         |                   |     |     |                                                                                                    | *           |
| A A            | В                      | C                  | D           | E                | F         | G                                                             | Н                  | I                   | J                                             | A       | L            | н                                                                                           | N       | 0                 | P   | Q   | 数式バー                                                                                                    | S 🔺         |
| =-             | ド都市名                   | 各 地址               | 載 都道<br>府県名 | 区分               | 人口総数      | 世帯数                                                           |                    | 15~64<br>成<br>割合(%) | 65歳以<br>上<br>割合(%                             |         | 出生数<br>则合(%) | 転入者<br>数<br>割合(%)                                                                           |         | 婚姻件<br>数<br>割合(%) |     |     | Jan de la companya de la companya de la companya de la companya de la companya de la companya de la companya de |             |
| 2 212          | 11 美濃加茂市               | 東海                 | 岐阜県         | 指定都市以外           | 50,063    | 16,439                                                        | 16.43              | 67.23               | 16.3                                          | 5.70    | 0.97         | 3.93                                                                                        | 7.70    | 0.49              |     |     |                                                                                                    |             |
| 3 222          | 21 湖西市                 | 東海                 | 静岡県         | 指定都市以外           | 43,711    | 14,802                                                        | 15.82              | 69.08               | 15.1                                          | 4.83    | 0.85         | 3.31                                                                                        | 3.40    | 0.61              |     |     |                                                                                                    |             |
| 4 222          | 24 菊川市                 | 東海                 | 静岡県         | 指定都市以外           | 47,036    | 13,727                                                        | 15.92              | 65.64               | 18.4                                          | 4.67    | 0.89         | 3.32                                                                                        | 3.67    | 0.50              |     |     |                                                                                                    |             |
| 5 092          | 09 真岡市                 | 北関東                | € 栃木県       | 指定都市以外           | 64,648    | 20,473                                                        | 16.26              | 68.84               | 14.8                                          | 4.39    | 1.06         | 3.11                                                                                        | 3.33    | 0.59              |     |     |                                                                                                    |             |
| 6 271          | 00 大阪市                 | 近畿                 | 大阪府         | 政令措定都市           | 2,598,774 | 1,169,621                                                     | 12.62              | 70.14               | 17.1                                          | 3.72    | 0.89         | 6.07                                                                                        | 5.95    | 0.69              |     |     |                                                                                                    |             |
| 7 102          | 04 伊穀崎市                | 北関東                | € 群馬県       | 指定都市以外           | 194,393   | 65,927                                                        | 16.04              | 67.51               | 16.3                                          | 3.61    | 1.08         | 4.21                                                                                        | 5.55    | 0.66              |     |     |                                                                                                    |             |
| 8 252          | 03 長浜市                 | 近畿                 | 滋賀県         | 指定都市以外           | 60,104    | 20,091                                                        | 16.74              | 66.11               | 17.1                                          | 3.60    | 1.12         | 3.66                                                                                        | 6.37    | 0.68              |     |     |                                                                                                    |             |
| 9 202          | 09 伊那市                 | 甲信志                | - 長野県       | 指定都市以外           | 62,284    | 20,791                                                        | 16.20              | 62.98               | 20.8                                          | 3.43    | 0.97         | 3.68                                                                                        | 5.88    | 0.56              |     |     |                                                                                                    |             |
| 10 182         | 03 武生市                 | 北陸                 | 福井県         | 指定都市以外           | 73,792    | 22,898                                                        | 16.03              | 64.41               | 19.5                                          | 3.43    | 0.98         | 2.43                                                                                        | 3.71    | 0.51              |     |     |                                                                                                    |             |
| 11 272         | 27 東大阪市                | 近畿                 | 大阪府         | 中核市              | 515.094   | 203.392                                                       | 14.12              | 71.11               | 14.5                                          | 3.40    | 0.86         | 3.30                                                                                        | 3.62    | 0.57              |     |     |                                                                                                    |             |
| 12 252         | 11 湖南市                 | 近畿                 | 滋賀県         | 指定都市以外           | 53,740    | 17,854                                                        | 17.93              | 71.56               | 10.5                                          | 3.31    | 1.06         | 4.29                                                                                        | 6.75    | 0.67              |     |     |                                                                                                    |             |
| 13 142         | 18 綾瀬市                 | 南関東                | ● 神奈川県      | 指定都市以外           | 81,019    | 28,386                                                        | 14.37              | 74.78               | 10.8                                          | 3.11    | 0.94         | 5.61                                                                                        | 6.38    | 0.67              |     |     |                                                                                                    |             |
| 14 232         | 19 小牧市                 | 東海                 | 愛知県         | 指定都市以外           | 143,122   | 49,925                                                        | 16.45              | 72.38               | 11.1                                          | 3.08    | 1.01         | 4.65                                                                                        | 4.79    | 0.72              |     |     |                                                                                                    |             |
| 15 222         | 11 磐田市                 | 東海                 | 静岡県         | 指定都市以外           | 86,717    | 29,530                                                        | 15.23              | 68.17               | 16.5                                          | 2.98    | 0.92         | 4.01                                                                                        | 3.96    | 0.60              |     |     |                                                                                                    |             |
| 16 232         | 01 豊橋市                 | 東海                 | 愛知県         | 中核市              | 364,856   | 124,724                                                       | 16.19              | 68.49               | 15.1                                          | 2.92    | 0.97         | 2.59                                                                                        | 2.65    | 0.61              |     |     |                                                                                                    |             |
| 17 082         | 11 水海道市                | 北関東                | € 茨城県       | 指定都市以外           | 42,015    | 12,195                                                        | 14.22              | 66.25               | 19.5                                          | 3 2.80  | 0.79         | 2.94                                                                                        | 5.82    | 0.45              |     |     |                                                                                                    |             |
| 18 242         | 16 伊賀市                 | 東海                 | 三重県         | 指定都市以外           | 101,527   | 32,774                                                        | 14.27              | 62.70               | 23.0                                          | 2.76    | 0.74         | 3.14                                                                                        | 3.17    | 0.51              |     |     |                                                                                                    |             |
| 19 202         | 15 塩尻市                 | 甲信息                | a 長野県       | 指定都市以外           | 64,128    | 22,395                                                        | 15.34              | 66.56               | 18.1                                          | 2.74    | 1.01         | 4.38                                                                                        | 6.22    | 0.69              |     |     |                                                                                                    |             |
| 20 132         | 18 福生市                 | 南関東                | 東京都         | 指定都市以外           | 61,427    | 25,354                                                        | 14.91              | 71.78               | 13.3                                          | 2.70    | 0.98         | 5.77                                                                                        | 5.76    | 0.75              |     |     |                                                                                                    | Ŧ           |
|                | > 全国                   | 目都市一覧(:            | 23区含)       | +                |           |                                                               |                    |                     |                                               |         | 4            |                                                                                             |         |                   |     |     |                                                                                                    | Þ           |
| 準備完了           |                        |                    |             |                  |           |                                                               |                    |                     |                                               |         |              |                                                                                             |         | III [             | I U | -   | - 1                                                                                                    | + 100%      |

#### ④ 「都市名」を基準に、あ~ん順(昇順)に並べ替えましょう。

| アイル     ホーム     現入     ベークレイア/1     記式     アーク     成型     表示     Q 至日にいたが言む入してにない     ジェーク     ジェーク     成型     シェーク     の数     表示     Q 至日にいたが言む入してにない       1     1     1     1     1     1     1     1     1     1     1     1     1     1     1     1     1     1     1     1     1     1     1     1     1     1     1     1     1     1     1     1     1     1     1     1     1     1     1     1     1     1     1     1     1     1     1     1     1     1     1     1     1     1     1     1     1     1     1     1     1     1     1     1     1     1     1     1     1     1     1     1     1     1     1     1     1     1     1     1     1     1     1     1     1     1     1     1     1     1     1     1     1     1     1     1     1     1     1     1     1     1     1     1     1     1     1     1     1     1     1     1     1     1     <                                                                                                    | H       | 5· d ·     | Ŧ       |                            |             |         |              | 全国       | 都市一覧(      | 23区含) - E    | xcel    |                |        |         |            |             | 困   | (           | e ×          |
|----------------------------------------------------------------------------------------------------|---------|------------|---------|----------------------------|-------------|---------|--------------|----------|------------|--------------|---------|----------------|--------|---------|------------|-------------|-----|-------------|--------------|
| Prove         Prove         <                                                                                                    | ファイル    | 市-ム 挿入     | ページレ    | イアウト                       | 数式 データ      | 校開      | 表示           | ♀ 実行したい  |            |              |         |                |        |         |            |             |     | サインイン       | <b>月</b> .共有 |
| APPLIF       B       I       I<                                                                                                    | 100     | 光<br>海ゴミック |         | + 11 +                     | A* A* =     | - 22    | - <b>B</b> i | nigl.T全体 | ままする       | 煙准           |         |                |        |         | <u>-</u>   |             | Σ.  | Aw (        | 2            |
| Clinit (C)       B / I (C)       C)       A       E       E       E       E       E       E       E       E       E       E       C       Div       A       E       F       C       Div       A       E       F       C       Div       A       E       F       C       Div       E       F       C       H       I       J       A       C       P       O       P       O       P       O       P       C       P       O       P       O <t< th=""><th>Estatt+</th><th>à -</th><th></th><th></th><th>7</th><th></th><th></th><th>JAUCEM</th><th>1000109.00</th><th></th><th></th><th>● ≠</th><th></th><th>1711.00</th><th>11 III III</th><th></th><th>· •</th><th>∠ □ /</th><th>あ<br/>と</th></t<>                                                                                                    | Estatt+ | à -        |         |                            | 7           |         |              | JAUCEM   | 1000109.00 |              |         | ● ≠            |        | 1711.00 | 11 III III |             | · • | ∠ □ /       | あ<br>と       |
| ウンガボド 6       フクント       G       配置       G       整理       G       スクイル       ビル       単純         B1       *       *       *       *       *       *       *       *       *       *       *       *       *       *       *       *       *       *       *       *       *       *       *       *       *       *       *       *       *       *       *       *       *       *       *       *       *       *       *       *       *       *       *       *       *       *       *       *       *       *       *       *       *       *       *       *       *       *       *       *       *       *       *       *       *       *       *       *       *       *       *       *       *       *       *       *       *       *       *       *       *       *       *       *       *       *       *       *       *       *       *       *       *       *       *       *       *       *       *       *       *       *       *       *       *       * <td>MENCER</td> <td>S B I U</td> <td>*   H *  </td> <td>· A -</td> <td>± • ≡</td> <td></td> <td>2目 日 セ</td> <td>レを結合して中</td> <td>□央揃え ▼</td> <td><b>₩</b> * %</td> <td>* 50 50</td> <td>###102<br/>書式 *</td> <td>書式設定 *</td> <td>スタイル・</td> <td>340/C FISR</td> <td>улын ж<br/>т</td> <td>2-3</td> <td>ロハロルター * 選抜</td> <td>mc<br/>尺 *</td>                                                                                                    | MENCER  | S B I U    | *   H * | · A -                      | ± • ≡       |         | 2目 日 セ       | レを結合して中  | □央揃え ▼     | <b>₩</b> * % | * 50 50 | ###102<br>書式 * | 書式設定 * | スタイル・   | 340/C FISR | улын ж<br>т | 2-3 | ロハロルター * 選抜 | mc<br>尺 *    |
| B1       *       ×       ✓       第市名         *       *       *       *       *       *       *       *       *       *       *       *       *       *       *       *       *       *       *       *       *       *       *       *       *       *       *       *       *       *       *       *       *       *       *       *       *       *       *       *       *       *       *       *       *       *       *       *       *       *       *       *       *       *       *       *       *       *       *       *       *       *       *       *       *       *       *       *       *       *       *       *       *       *       *       *       *       *       *       *       *       *       *       *       *       *       *       *       *       *       *       *       *       *       *       *       *       *       *       *       *       *       *       *       *       *       *       *       *       *       *       *       *<                                                                                                    | クリップボー  | F G        | フォント    |                            | G.          |         | 配置           |          | G.         | 数值           | ē G     |                | スタイル   |         | セル         | è.          |     | 編集          |              |
| B1       C       D       E       F       C       H       I       J       K       L       M       O       P       O       R         1        STRA       Muk       Solg       ZO       A       1200       1100       1000       1100       1000       1100       1100       1100       1100       1100       1100       1100       1100       1100       1100       1100       1100       1100       1100       1100       1100       1100       1100       1100       1100       1100       1100       1100       1100       1100       1100       1100       1100       1100       1100       1100       1100       1100       1100       1100       1100       1100       1100       1100       1100       1100       1100       1100       1100       1100       1100       1100       1100       1100       1100       1100       1100       1100       1100       1100       1100       1100       1100       1100       1100       1100       1100       1100       1100       1100       1100       1100       1100       1100       1100       1100       1100       1100       11000       11000 <th></th> <th></th> <th></th> <th>***=</th> <th>4</th> <th></th> <th></th> <th></th> <th></th> <th></th> <th></th> <th></th> <th></th> <th></th> <th></th> <th></th> <th></th> <th></th> <th></th>                                                                                                    |         |            |         | ***=                       | 4           |         |              |          |            |              |         |                |        |         |            |             |     |             |              |
| A         E         C         D         E         F         G         H         I         J         K         L         W         N         O         P         O         P           1         3         2         2         2         2         2         2         2         2         2         2         2         2         2         2         2         2         2         2         2         2         2         2         2         2         2         2         2         2         2         2         2         2         2         2         2         3         3         0.37         3         3         0.37         3         3         0.37         3         3         0.37         3         3         0.37         3         3         0.37         3         3         0.37         3         3         0.37         3         3         0.37         3         3         0.37         3         3         0.37         3         3         0.37         3         0.37         3         0.33         0.37         3         0.33         0.37         3         0.33         0.37         3                                                                                                    | BI      |            | - ×     | * #010                     |             |         |              |          |            |              |         |                |        |         |            |             |     |             |              |
| 東山         都市名         地域         売減         広分         日の総         日の総         日の         日の         日の         日の         日の         日の         日の         日の         日の         日の         日の         日の         日の         日の         日の         日の         日の         日の         日の         日の         日の         日の         日の         日の         日の         日の                                                                                                    | A       | -          | С       | D                          | E           | F       | G            | Н        | I          | J            | K       | L              | H      | N       | 0          | P           | Q   | R           | S            |
| 第一         数市名         地域         府集名         区分         人口総裁         世帯会         度         月         日         日本         数         数          第         1         1         1         1         1         1         1         1         1         1         1         1         1         1         1         1         1         1         1         1         1         1         1         1         1         1         1         1         1         1         1         1         1         1         1         1         1         1         1         1         1         1         1         1         1         1         1         1         1         1         1         1         1         1                                                                                                    |         |            |         | 都道                         |             |         |              | 15歲未     |            |              |         |                | 転入者    | 転出者     | 婚姻件        |             |     |             | -            |
| 1         1         1         1         1         1         1         1         1         1         1         1         1         1         1         1         1         1         1         1         1         1         1         1         1         1         1         1         1         1         1         1         1         1         1         1         1         1         1         1         1         1         1         1         1         1         1         1         1         1         1         1         1         1         1         1         1         1         1         1         1         1         1         1         1         1         1         1         1         1         1         1         1         1         1         1         1         1         1         1         1         1         1         1         1         1         1         1         1         1         1         1         1         1         1         1         1         1         1         1         1         1         1         1         1         1         1                                                                                                            | =       | 都市名        | 地域      | 広道女                        | 区分          | 人口総数    |              |          |            |              |         | 三十二十二          | 数      |         | 数          |             |     |             |              |
| 2         22         22         22         22         22         22         22         22         22         22         22         22         22         22         22         22         22         22         22         22         22         22         22         23         725         721         251         331         0.57           3         0720         等命市         2.0         考合用         市場市         市場市         市場市         12         16.3.36         0.51         0.51           5         321         売着市         2.0         考売用         市場市         12         17.57         17.17         16.57         65.67         2.0         0.33         0.73         3.89         3.47         0.49           6         2500         第57.6         112         7.5         64.17         10.57         65.67         0.05         0.33         0.75         1.41         0.61           120         売券市市         12         売売着         第2         7.75         6.65         9.89         60.13         2.26         0.75         1.96         2.01         0.65         2.77         3.33         0.39         0.39         0.05         0.05                                                                                                    | 1       |            |         | 715 <b>5</b> 76 <b>4</b> 8 |             |         |              |          |            | 割合(%)        |         | =9 (10)        | 割合(%)  | 割合(%)   | 割合(%)      |             |     |             |              |
| 3       0.220       参考市地市       220       参考市地市       220       参考市地市       220       ●       ●       3.39       4.27       0.51         4       0220       ●       ●       3.39       4.27       0.51         6       2321       市場市       20       ●       ●       0.52       0.51       0.53       0.73       0.51         6       2321       市場市       20       日山県、株定新市以外       4.25.31       1.87.1       6.57       20.59       0.33       0.73       3.89       3.47       0.49         6       2321       市場市       220       市場       株定新市以外       4.84.66       1.65.7       20.59       0.53       0.77       3.89       3.47       0.49         7       1522       所資業市       1.57.3       6.65.7       2.24       0.24       0.75       1.66       0.11       0.50       2.74       3.95       0.39       0.50       2.74       3.95       0.39       0.50       2.75       3.33       0.39       0.50       0.51       0.55       2.74       3.96       0.39       0.55       0.51       0.55       2.75       3.33       0.39       0.50       0.51       0.55       2.75 <t< td=""><td>2 2820</td><td>相生市</td><td>主般</td><td>兵庫県</td><td>描定都市以外</td><td>34,320</td><td>11.964</td><td>13.16</td><td>65.17</td><td>21.64</td><td>1.07</td><td>0.71</td><td>2.51</td><td>3.31</td><td>0.37</td><td></td><td></td><td></td><td></td></t<>                                                                                                    | 2 2820  | 相生市        | 主般      | 兵庫県                        | 描定都市以外      | 34,320  | 11.964       | 13.16    | 65.17      | 21.64        | 1.07    | 0.71           | 2.51   | 3.31    | 0.37       |             |     |             |              |
| 4         0220         学校市         22         学校市         22.7859         112.487         1.4.76         68.23         15.56         0.23         0.82         3.16         3.86         0.93           5         322         竹崎市         12.487         1.4.76         68.23         15.56         0.23         0.82         3.16         3.86         0.93           6         322         竹香木         美         大馬浦         特内市         0.211         10.75.0         65.51         11.69         0.88         0.73         3.89         3.47         0.49           7         1522         防柴市市         15.87         6.655         0.48         0.14         0.65         0.44         0.75         1.96         2.01         0.45           9 302         安吉市         電         大馬道         治産都市以今         1.65.32         6.65         0.96         0.01         0.56         2.74         3.46         0.39           10         120         防中市         1.82         1.41.47         1.01         1.480         1.53         0.92         2.74         3.33         0.39           10         120         SE島市         阿二         1.32         5.67         1.32 <t< td=""><td>3 0720</td><td>会津若松市</td><td>見出</td><td>福島県</td><td>指定都市以外</td><td>125,805</td><td>45,134</td><td>16.31</td><td>63.64</td><td>20.02</td><td>0.36</td><td>0.91</td><td>3.39</td><td>4.27</td><td>0.51</td><td></td><td></td><td></td><td></td></t<>                                                                                                    | 3 0720  | 会津若松市      | 見出      | 福島県                        | 指定都市以外      | 125,805 | 45,134       | 16.31    | 63.64      | 20.02        | 0.36    | 0.91           | 3.39   | 4.27    | 0.51       |             |     |             |              |
| 5       322       声音中       22       四十一       第至市       22       四十一       第至市       22       四十一       第2       15.73       6.357       20.59       0.33       0.72       3.88       3.47       0.46         1522       万葉野市       45       第二席       特所市       200.117       107.610       15.75       66.51       14.69       0.98       0.97       3.75       4.11       0.61         1522       万葉野市       45       新洋海       現金市水外       4.056       12.52       15.66       61.617       22.47       0.24       0.75       1.96       2.01       0.45         8       9202       交換市       74.65       第2.87       15.753       66.625       9.49       60.13       2.967       0.29       0.66       2.76       3.33       0.39         11       1421       52.87       10.822       4.18.19       1.1.92       13.06       56.14       3.0.76       0.84       0.65       2.85       3.00       0.55         11       3421       文型第二       1.44       7.10       1.4.80       1.5.83       0.92       4.92       5.50       0.95       0.05       0.55       0.50       0.55       0.5.9       0.5.9<                                                                                                    | 4 0220  | 青森市        | 1.Etk   | 青森県                        | 中核市         | 297,859 | 112,487      | 14.76    | 68.23      | 16.96        | 0.23    | 0.82           | 3.16   | 3.86    | 0.53       |             |     |             |              |
| 8     2820     現音亦     224     共常点     特別市     293.117     107.610     15.76     69.51     14.69     0.98     0.97     3.75     4.11     0.61       7     1520     開質野市     (構築)     新潟県     現産数市以外     48.456     12.652     15.66     61.57     22.47     0.24     0.75     1.96     2.01     0.45       8     0121     市下     (構築)     北市湾     現産数市以外     2.321     2.270     13.20     61.13     2.667     0.29     0.66     2.76     3.33     0.39       10     1320     医音市     128     第28     現産数     1.652     4.132     1.41     7.10     1.148     1.53     0.62     2.47     3.36     0.50       11     3421     医奈雨田市     「菜     二、島市     北京都市以外     1.322     1.320     61.13     2.667     0.30     0.66     2.77     3.33     0.39       12     5425     竹原本市     (福葉     三、市市     「菜     二、島市     北京都市     1.652     1.142     67.66     1.806     0.24     0.77     3.44     3.69     0.55       13     1322     かぎる 新市     5.507     5.507     5.507     5.50     2.92     1.068     3.88     3.77 <td< td=""><td>5 3321</td><td>赤磐市</td><td>中国</td><td>岡山県</td><td>指定都市以外</td><td>43,813</td><td>13,871</td><td>15.73</td><td>63.67</td><td>20.59</td><td>0.33</td><td>0.73</td><td>3.89</td><td>3.47</td><td>0.49</td><td></td><td></td><td></td><td></td></td<>                                                                                                    | 5 3321  | 赤磐市        | 中国      | 岡山県                        | 指定都市以外      | 43,813  | 13,871       | 15.73    | 63.67      | 20.59        | 0.33    | 0.73           | 3.89   | 3.47    | 0.49       |             |     |             |              |
| 7 1522 第月第市 16월 1748 第2第三次 484.656 12.652 15.66 61.87 22.47 0.24 0.75 1.96 2.01 0.45<br>17 1525 第月第市 15 第三 274 3.96 0.39<br>10 1320 第二市 15 第二 275 3.3 0.39<br>10 1320 第二市 15 第二 15 15 12.627 13.20 6.13 2.95 0.13 0.56 2.76 3.33 0.39<br>10 1320 第二局 第二月 15 15 15 15 15 15 15 15 15 15 15 15 15                                                                                                    | 6 2820  | 明石市        | í畿      | 兵庫県                        | 特例市         | 293,117 | 107,610      | 15.76    | 69.51      | 14.69        | 0.98    | 0.97           | 3.75   | 4.11    | 0.61       |             |     |             |              |
| 8       0122       第十年中       1季重       北海道       非変形市以外       15.753       6.635       9.98       60.13       22.89       0.13       0.56       2.76       3.35       0.39         9 9500       安芸市       百葉       大田道       非変形市以外       11.221       8.279       13.20       61.13       22.89       0.13       0.56       2.77       3.35       0.39         11 3421       安芸市       東京市       北京都市以外       3.1321       1.414       7.101       1.480       15.35       0.92       4.92       5.13       0.66       2.77       3.33       0.39         11 3421       安芸市田市       マ菜       広島県       球麦都市以外       3.44.39       11.992       13.06       56.14       30.76       0.84       0.65       2.80       3.00       0.55         12 0555       秋田市       中坂市       33.66.46       122.169       1.42.6       67.66       1.806       0.24       0.77       3.44       3.69       0.55         13 1322       56.55       第5.78       第夏菜       東芝都市以外       72.821       2.5770       15.18       68.39       15.70       0.54       0.83       3.98       3.77       0.50         15 1121       上尾市       夏葉<                                                                                                    | 7 1522  | 阿賀野市       | 目信越     | 新潟県                        | 指定都市以外      | 48,456  | 12,632       | 15.66    | 61.87      | 22.47        | 0.24    | 0.75           | 1.96   | 2.01    | 0.45       |             |     |             |              |
| 8 99202<br>第3時代 1 320<br>1 320<br>1 3 1 3<br>1 3<br>1 3<br>1 3<br>1 3<br>1 3<br>1 3                                                                                                    | 8 0121  | 赤平市        | お海道     | 北海道                        | 指定都市以外      | 15,753  | 6.635        | 9.98     | 60.13      | 29.89        | 0.13    | 0.56           | 2.74   | 3.95    | 0.39       |             |     |             |              |
| 10 1320 第島市 第東東 東京部 決定都可以今、10.5.522 41.812 14.14 71.01 11.80 1.53 0.92 4.92 5.19 0.64<br>第三部 市 花 広島市 第元 第二章 非常可以今、10.5.522 41.812 14.14 71.01 11.80 1.53 0.92 4.92 5.19 0.64<br>(5500 秋田市 花 秋 秋田県 中坂市 33.6.64 125.16 14.26 67.6 11.0.66 0.24 0.77 3.44 3.69 0.55<br>5 考 5 券 7 7 5 5 5 5 5 7 7 5 7 5 7 5 7 5 7 5                                                                                                    | 9 3920  | 安芸市        |         | 高知県                        | 指定都市以外      | 21,321  | 8,279        | 13.20    | 61.13      | 25.67        | 0.29    | 0.66           | 2.75   | 3.33    | 0.39       |             |     |             |              |
| 11     1421     定言系田市     千重     広島県     浅芝都市以外     34.439     11.952     13.06     55.14     30.76     0.84     0.65     2.80     3.00     0.50       2     0520     外田市     天北     村田市     336.64     128.169     14.26     67.66     18.06     0.24     0.77     3.44     3.68     0.55       1322     かきる野市     現果 東京     道言都市以外     78.351     26.776     15.18     66.89     15.79     0.54     0.85     3.368     3.377     0.50       5     1121     上尾市     観景東東第     満定都市以外     20.270     10.285     15.07     55.60     2.932     0.11     0.66     3.24     0.63       5     1121     上尾市     観景東東第     満定都市以外     20.207     17.527     15.79     65.11     11.90     0.55     0.88     2.32     2.33     0.46       7     1122     観景市     観景東     海芝都市以外     119.71     15.79     65.11     19.09     0.55     0.88     2.32     2.33     0.46       7     1122     観景市     観景東     海麦市北以外     119.712     15.79     65.11     19.09     0.55     0.88     2.32     2.33     0.46       7     1122     観景市                                                                                                    | 0 1320  | 昭島市        | 可関東     | 東京都                        | 指定都市以外      | 106,532 | 41,812       | 14.14    | 71.01      | 14.80        | 1.53    | 0.92           | 4.92   | 5.19    | 0.64       |             |     |             |              |
| 12 0550 約田市 22 約日 中坂市 336.44 122.159 14.26 67.66 13.06 0.24 0.77 3.44 3.69 0.55<br>13 1352 あきる野市 現東 東京都 指定都市以外 78.351 25.778 15.18 68.89 15.70 0.54 0.85 3.98 3.77 0.50<br>14 4550 月久代市 川州寺橋 東見馬泉 指定都市以外 21.2.47 74.947 15.06 73.14 11.75 0.60 0.98 4.52 4.81 0.63<br>16 122 上厚市 現東 埼玉県 指定都市以外 21.2.47 74.947 15.06 73.14 11.75 0.60 0.98 4.52 4.81 0.63<br>16 882 10.77 14.2 18.06 8.31 0.86<br>18 0120 指用市 24章 北海道 中坂市 359.536 14.400 13.54 68.09 18.32 0.12 0.81 3.70 4.00 0.66<br>18 1010 指用市 24章 北海道 中坂市 359.536 14.400 13.54 68.09 18.32 0.12 0.81 3.70 4.00 0.66<br>18 1020 指用市 24章 大海道 東京都市以外 40.963 12.719 15.16 65.81 19.03 0.99 0.84 3.21 3.92 0.55<br>18 1020 指用市 24章 大海道 東京都市以外 40.963 12.719 15.16 65.81 19.03 0.99 0.84 3.21 3.92 0.55<br>18 1020 指用市 24章 大海道 東京都市以外 40.963 12.719 13.70 67.19 13.0 0.80 2.22 2.54 0.51                                                                                                    | 1 3421  | 安芸商田市      | -3      | 広島県                        | 指定都市以外      | 34,439  | 11.952       | 13.06    | 56.14      | 30.76        | 0.84    | 0.65           | 2.80   | 3.00    | 0.50       |             |     |             |              |
| 3 1322 あまる野市 13現実 東京都 現定都不以外 73.351 25.778 15.18 68.89 15.79 0.54 0.85 3.86 3.77 0.50<br>4 4520 約2.57 0.00%構 更見是異 現活部以外 73.351 25.778 15.18 68.89 15.79 0.54 0.85 3.26 3.77 0.50<br>5 1121 上電市 視費 埼玉県 現定都可以外 52.077 10.228 15.07 55.60 2.32 0.11 0.66 3.22 3.48 0.83<br>16 0201 仲晴市 12年 現定都一時時市 12年 月末日 12.09 0.55 0.89 2.22 2.83 0.46<br>17 1122 単更市 12年 12年 12.09 15.09 74.66 10.46 11.22 11.3 8.66 8.31 0.66<br>18 1221 上電市 現要 埼玉県 現定都可以外 110.01 75.78 65.11 10.09 0.55 0.89 2.22 2.83 0.46<br>19 1221 単更市 12年 12年 12.08 15.07 15.50 74.66 10.46 11.22 11.3 8.66 8.31 0.66<br>19 1221 世市 12年 12月 12.08 13.70 4.00 0.60<br>19 1221 世市 12年 12.08 13.70 4.00 0.66<br>19 1221 世市 12年 12.08 13.70 4.00 0.66<br>19 1221 世市 12年 12.08 13.70 4.00 0.66<br>19 1221 世市 12年 12.08 13.70 4.00 0.66<br>19 1221 世市 12年 12.08 13.70 4.00 0.66<br>19 1221 世市 12年 12.08 13.70 4.00 0.66<br>19 1221 世市 12年 12.08 13.70 4.00 0.66<br>19 1221 世市 12年 12.08 13.70 4.00 0.66<br>10 13.70 4.00 0.80 2.28 2.54 0.51                                                                                                    | 2 0520  | 秋田市        | 民北      | 秋田県                        | 中核市         | 336.646 | 128,169      | 14.26    | 67.66      | 18.06        | 0.24    | 0.77           | 3.44   | 3.69    | 0.55       |             |     |             |              |
| 14 4620 第24項市 100%構 東見島県 海芝都不以外 26.270 10.285 15.07 55.60 29.32 0.11 0.69 3.29 3.48 0.38<br>5 1121 上電市 確果 埼玉県 海芝都不以外 212.947 74.947 15.66 73.14 11.75 0.60 0.98 4.52 4.81 0.65<br>18 0120 加速市 使果 汽車度 市政 5 0.20 71 17.57 15.79 65.11 19.09 0.55 0.89 2.32 2.23 0.46<br>18 0120 加市 2時間 夜玉県 海芝都不以外 119.712 50.220 15.09 74.06 10.48 1.12 1.13 8.05 8.31 0.86<br>18 0120 加市 2時間 千葉 17月 19.55 1.59 5.55 1.546,400 13.54 68.09 13.32 0.12 0.81 3.70 4.00 0.60<br>19 1221 加市 2時間 千葉県 海芝都不以外 40.965 12.719 15.16 65.81 19.03 0.99 0.84 3.21 3.92 0.55<br>19 0220 長市市 2月 17月 17月 17月 17月 17月 17月 17月 17月 17月 17                                                                                                    | 13 1322 | あきる野市      | 同関東     | 東京都                        | 指定都市以外      | 78.351  | 25,778       | 15.18    | 68.89      | 15.79        | 0.54    | 0.85           | 3.98   | 3.77    | 0.50       |             |     |             |              |
| 15 1122   尾南市 1 東東 均玉県 現産時不成 212.947 7 74.947 15.06 73.14 11.75 0.60 0.98 4.52 4.81 0.63<br>18 2821 赤陽市 1 全 八重素 1 理影市以外 212.947 7 74.947 15.06 73.14 11.75 0.60 0.98 4.52 4.81 0.63<br>17 1122 1125 1126 112 113 8.06 8.31 0.86<br>18 0120 旭川市 2 項運 小軍業 中坂市 250,538 146.400 13.54 68.09 18.32 0.12 0.81 3.70 4.00 0.60<br>18 1221 地市 2 項運 十重素 1 理影市以外 40,968 12.719 15.16 65.51 10.03 0.99 0.84 3.21 3.92 0.55<br>19 122 地市 2 項運 十重素 1 理影市以外 40,968 12.719 15.16 65.51 10.03 0.99 0.84 3.21 3.92 0.55<br>2 利市 2 項軍 所水県 1 理影市以外 40,968 12.719 13.79 67.19 13.00 0.80 2.22 2.54 0.51                                                                                                    | 4 4620  | 阿久根市       | 九州沖縄    | 慶児島県                       | 指定都市以外      | 26,270  | 10,285       | 15.07    | 55.60      | 29.32        | 0.11    | 0.69           | 3.29   | 3.48    | 0.38       |             |     |             |              |
| 18 (2821) (唐徳市) 香柴 兵庫、海変都不必今 52.077 17.527 15.79 65.11 1909 0.55 0.89 2.32 2.83 0.46<br>17 1122 (第二 19第 第三 第二 第三 第三部下以今 52.077 17.527 15.79 65.11 1909 0.55 0.89 2.32 2.83 0.46<br>18 122 (第二 12 113 8.05 8.31 0.66<br>18 122 (第二 12 113 8.05 8.31 0.66<br>18 122 (第二 12 113 8.05 8.31 0.66<br>18 122 (第二 12 113 8.05 8.31 0.66<br>18 122 (第二 12 113 8.05 8.31 0.66<br>18 122 (第二 12 113 8.05 8.31 0.66<br>18 122 (第二 12 113 8.05 8.31 0.66<br>18 122 (第二 12 113 8.05 8.31 0.66<br>18 122 (第二 12 113 8.05 8.31 0.66<br>18 122 (第二 12 113 8.05 8.31 0.66<br>18 123 (12 113 8.05 8.31 0.66<br>18 123 (13 113 8.05 8.31 0.66<br>18 123 (12 113 8.05 8.31 0.66<br>18 123 (13 113 8.05 8.31 0.66<br>18 123 (13 | 15 1121 | 上尾市        | 可関東     | 埼玉県                        | 指定都市以外      | 212,947 | 74,947       | 15.06    | 73.14      | 11.75        | 0.60    | 0.98           | 4.52   | 4.81    | 0.63       |             |     |             |              |
| 17 1122 18現市 19東 埼玉県 海足部市以外 119.712 50.220 15.09 74.06 10.48 1.12 1.13 8.05 8.31 0.86<br>18 0120 推川市 2寿温 北海道 中坂市 359.536 146.400 13.84 68.09 13.82 0.12 0.81 3.70 4.00 0.60<br>19 1221 推市 19東 千葉県 海運都市以外 40.963 12.719 15.16 65.81 19.03 0.99 0.84 3.21 3.92 0.56<br>2月市 2月東 新木県 海運都市以外 16.140 57.119 13.79 67.19 13.0 0.80 2.2 2.54 0.51<br>全国都市一覧 (23区含) ④                                                                                                    | 16 2821 | 赤穂市        | 主義      | 兵庫県                        | 指定都市以外      | 52,077  | 17,527       | 15.79    | 65.11      | 19.09        | 0.55    | 0.89           | 2.32   | 2.83    | 0.46       |             |     |             |              |
| 18 0120 1 世川市 2 得道 北海道 中坂市 359,536 146,400 13.84 68.09 18.32 0.12 0.81 3.70 4.00 0.60<br>19 1221 12市 1項東 千葉県 海淀和市以外 40.963 12.719 15.16 65.81 19.03 0.99 0.84 3.21 3.92 0.56<br>2 日本市 2 現東 栃木県 海淀和市以外 163,140 57,119 13.79 67.19 13.70 130 0.80 2.28 2.54 0.51<br>室田市小 2 (2326) ④                                                                                                    | 17 1122 | 朝霞市        |         | 埼玉県                        | 指定都市以外      | 119,712 | 50,220       | 15.09    | 74.06      | 10.48        | 1.12    | 1.13           | 8.05   | 8.31    | 0.86       |             |     |             |              |
| 18]1221】地市   18月 (千葉県) 株式都市以外 40,963 12.719 15.16 65.81 19.03 0.99 0.84 3.21 3.92 0.56  28月市  28月市  87月 (本和市) 第2日 (本和市) 40,963 12.719 15.16 65.81 19.03 0.99 0.84 3.21 3.92 0.56  21日 (本和市) 41 (本和市) 41 (本市) 41 (本和市) 41 (本和市) 41 (和市) 41 (和市) 41 (和市) 41 (和市) 41 (和市) 41 (和市) 41 (和市) 41 (和市) 41 (和市) 41 (和市) 41 (和市) 41 (和市) 41 (和市) 41 (和市) 41 (和市) 41 (和市) 41 (和市) 41 (和市) 41 (和市) 41 (和n) 41 (和n) 41 (和n) 41 (和n) 41 (和n) 41 (和n) 41 (和n) 41 (和n) 41 (和n) 41 (和n) 41 (和n) 41 (和n) 41 (和n) 41 (和n) 41 (和n) 41 (和n) 41 (和n) 41 (和n) 41 (和n) 41 (和n) 41 (和n) 41 (和n) 41 (和n) 41 (hn) 41 (hn) 41                                                                                                    | 18 0120 | 旭川市        | 北海道     | 北海道                        | 中核市         | 359,536 | 146,400      | 13.54    | 68.09      | 18.32        | 0.12    | 0.81           | 3.70   | 4.00    | 0.60       |             |     |             |              |
| 280 [920] 足利市 北東東 栃木県 摘定都市以外 163.140 57.119 13.79 67.19 18.97 1.30 0.80 2.28 2.54 0.51<br>全国都市一覧 (23区含) ④                                                                                                    | 19 1221 | 旭市         | 可関東     | 千葉県                        | 指定都市以外      | 40,963  | 12,719       | 15.16    | 65.81      | 19.03        | 0.99    | 0.84           | 3.21   | 3.92    | 0.56       |             |     |             |              |
|                                                                                                    | 20 0920 | 足利市        | 上関東     | 栃木県                        | 指定都市以外      | 163,140 | 57,119       | 13.79    | 67.19      | 18.97        | 1.30    | 0.80           | 2.28   | 2.54    | 0.51       |             |     |             |              |
|                                                                                                    |         | 王国都の       | 5一覧(23回 | (合)                        | $( \cdot )$ |         |              |          |            |              |         | 4              |        |         |            |             |     |             | Þ            |
| <sup>準備完了</sup>                                                                                                    | 準備完了    |            |         |                            |             |         |              |          |            |              |         |                |        |         | E          | E           |     | - 1         | + 100%       |

次のページへ続きます

| 5                                             | 「地域                                                                                                    | 名」を                             | :基準                               | <b>声に、</b> /                                | 1 <b>∠</b><br>\~#                       | 5順(                                   | (降順                              |                                           | 並べ                                        | P<br>替え                       | まし。                          | よう。                           |                                      |                                       | 1 (1      |                                                                                           | . /                         |          |
|-----------------------------------------------|----------------------------------------------------------------------------------------------------|---------------------------------|-----------------------------------|---------------------------------------------|-----------------------------------------|---------------------------------------|----------------------------------|-------------------------------------------|-------------------------------------------|-------------------------------|------------------------------|-------------------------------|--------------------------------------|---------------------------------------|-----------|-------------------------------------------------------------------------------------------|-----------------------------|----------|
| ראינע באר באר באר באר באר באר באר באר באר באר | ち・ご・<br>ホーム 挿入<br>湖ゴシック                                                                                                    | ÷<br>ページレ                       | (アウト<br>・ 11 ・                    | 数式 テ-5<br>A <sup>*</sup> A <sup>*</sup> 三   | > 校開<br>■ = ≫                           | 表示<br>• 副新                            | 全国<br>♀ 実行したい<br>り返して全体な         | 部市一覧(2<br>VF業を入力)<br>表示する                 | 3区含) - E<br>Jてください<br>標準                  | xcel                          | Ţ                            |                               |                                      |                                       | <         | Σ - A<br>Σ - Z                                                                            | - 8<br>57574<br>7 P         | ×<br>足共有 |
| 貼り付け                                          | <mark>в I Ц</mark><br>F га                                                                                                    | • 🖽 • 🕹<br>זעדר                 | × ▲ ·                             | ⊊ • ≡ =                                     |                                         | 20日 セ/<br>配置                          | レを結合して中                          | 快揃え *<br>ら                                |                                           | * 58 \$98<br>E 5              | 条件付き テ<br>書式 * 1             | ーブルとして<br>書式設定、<br>スタイル       | セルの<br>スタイル *                        | 挿入 削関<br>す す<br>セル                    | 注 書式<br>· | <u> </u> <u> </u> <u> </u> <u> </u> <u> </u> <u> </u> <u> </u> <u> </u> <u> </u> <u> </u> | 、替えと 検索と<br>レター * 選択・<br>編集 | ÷        |
| C1                                            | ▼ ! ><br>B<br>都市名                                                                                                    | < ✓ <i>f</i> *                  | 地域<br>D<br>都道<br>府県名              | E<br>区分                                     | <mark>F</mark><br>人口総数                  | G<br>世帯数                              | H<br>15歲未<br>満                   | <mark>1</mark><br>15~64<br>歳              | J<br>65意以<br>上                            | <b>X</b><br>外国人人<br>ロ         | L<br>出生数<br>割合(%)            | ■<br>転入者<br>数                 | N<br>転出者<br>数                        | <b>0</b><br>婚姻件<br>数                  | P         | Q (Ø)                                                                                     | f()(-<br>R                  | S A      |
| 1<br>2 1320<br>3 1322<br>4 1121<br>5 1100     | 7 昭島市<br>3 あきる野市<br>9 上尾市                                                                                                    | 南関東 南関東 南関東 南関東                 | 東京都<br>東京都<br>東玉県                 | 措定都市以外<br>指定都市以外<br>指定都市以外                  | 106,532<br>78,351<br>212,947            | 41,812<br>25.778<br>74,947            | 副合(%)<br>14.14<br>15.18<br>15.06 | (%)<br>71.01<br>68.89<br>73.14<br>74.00   | 副合(%)<br>14.80<br>15.79<br>11.75<br>10.48 | 割合(%)<br>1.53<br>0.54<br>0.60 | 0.92<br>0.85<br>0.98         | 割合(%)<br>4.92<br>3.98<br>4.52 | 割合(%)<br>5.19<br>3.77<br>4.81        | 1合(%)<br>0.64<br>0.50<br>0.63<br>0.90 |           |                                                                                           |                             |          |
| 8 1221<br>7 1421<br>8 1222<br>9 1421          | / 朝設市<br>5 旭市<br>2 厚木市<br>2 我孫子市<br>3 綾淵市                                                                                                  | 南関東南関東南関東南関東                    | 7五来<br>←葉県<br>中奈川県<br>←葉県<br>●奈川道 | 指定都市以外<br>指定都市以外<br>特例市<br>指定都市以外<br>指定都市以外 | 40,963<br>217,369<br>127,733<br>81,019  | 12,719<br>83,525<br>46,631<br>28,386  | 15.16<br>14.74<br>13.12<br>14.37 | 74.06<br>65.81<br>74.83<br>72.78<br>74.78 | 10.48<br>19.03<br>10.43<br>13.77          | 0.99<br>1.26<br>0.49          | 0.84<br>0.96<br>0.88<br>0.94 | 3.21<br>4.90<br>4.53<br>5.61  | 6-31<br>3.92<br>5.72<br>4.88<br>6.38 | 0.56<br>0.65<br>0.57                  |           |                                                                                           |                             |          |
| 10 1421-<br>11 1220<br>12 1221-<br>13 1322    | 4 伊勢原市<br>3 市川市<br>9 市原市<br>5 稲城市                                                                                                    | 南関東<br>南関東<br>南関東<br>南関東<br>南関東 | ₱奈川県<br>「葉県<br>「葉県<br>夏京都         | 措定都市以外<br>措定都市以外<br>指定都市以外<br>指定都市以外        | 99,544<br>448,642<br>278,218<br>69,235  | 37,761<br>193,582<br>99,745<br>26,831 | 15.10<br>13.33<br>15.06<br>15.20 | 72.93<br>75.15<br>71.84<br>73.24          | 11.97<br>11.48<br>13.01<br>11.53          | 0.85<br>1.43<br>1.13<br>0.87  | 0.94<br>1.09<br>0.87<br>1.07 | 5.07<br>6.64<br>3.31<br>7.61  | 5.68<br>7.98<br>4.17<br>6.27         | 0.63<br>0.90<br>0.59<br>0.67          |           |                                                                                           |                             |          |
| 14 11221<br>15 1121<br>16 1223                | 5 入間市<br>3 岩槻市<br>1 印西市<br>7 薄安市                                                                                                    | 南関東南関東南関東南関東                    | 575日<br>5五県<br>5五県<br>5葉県<br>5葉県  | 指定都市以外<br>指定都市以外<br>指定都市以外<br>指定都市以外        | 147,909<br>109,247<br>60,468<br>132,984 | 50,460<br>36,734<br>18,507<br>56,654  | 15.44<br>13.77<br>20.36          | 72.61<br>72.73<br>68.90<br>76.70          | 11.94<br>13.49<br>10.42<br>7.64           | 0.63 0.88 0.49 1.42           | 0.84<br>0.82<br>0.64         | 3.82<br>3.49<br>4.57<br>9.32  | 4.48<br>4.33<br>4.92<br>8.45         | 0.51<br>0.56<br>0.36                  |           |                                                                                           |                             |          |
| 18 1421<br>18 1320<br>20 1123                 | 7月20日<br>5月7月2日<br>5月7月2日<br>5月7月2日<br>5月7月2日<br>5月7月2日<br>5月7月2日<br>5月7月2日<br>5月7日<br>5月7日<br>5月7日<br>5月7日<br>5月7日<br>5月7日<br>5月7日<br>5月7 | 南関東<br>南関東<br>南関東<br>南関東        | 東京<br>第奈川県<br>東京都<br>斉玉県          | 指定都市以外<br>指定都市以外<br>指定都市以外                  | 132,304<br>117,519<br>141,394<br>73,967 | 42,815<br>49,304<br>24,867            | 14.60<br>15.11<br>14.73          | 74.65<br>69.32<br>72.03                   | 10.69<br>15.53<br>13.18                   | 1.02<br>0.63<br>0.34          | 0.99<br>0.86<br>0.79         | 6.04<br>4.02<br>4.45          | 5.66<br>3.67<br>4.71                 | 0.68<br>0.55<br>0.53                  |           |                                                                                           |                             |          |
| 準備完了                                          | 全国都行                                                                                                    | <b>市一覧(23区</b> )                | 솔)                                | ۲                                           |                                         |                                       |                                  |                                           |                                           |                               | 4                            |                               |                                      | I                                     | e e       | -                                                                                         | -1                          | + 100%   |

⑥ 「コード」を基準に、小さい順(昇順)に並べ替えましょう。

|             |       |         |        |          |           | 871.680 |       |       |       |      | 晋刘,*  | 晋式設定* | 人91ル* | 7 . T |     | e . ). | ハルダー * 選択、 | 2    |
|-------------|-------|---------|--------|----------|-----------|---------|-------|-------|-------|------|-------|-------|-------|-------|-----|--------|------------|------|
| MJ/N-F      | 6     | 75727   |        | G.       |           | 印合西     |       | Gi.   | SXIE  | 1 6  |       | 7911  |       | セル    |     |        | 编渠         |      |
| 1           | - E > | < < .   | fx = - | F        |           |         |       |       |       |      |       |       |       |       |     |        |            |      |
|             | В     | С       | D      | E        | F         | G       | н     | I     | J     | K    | L     | н     | N     | 0     | P   | 0      | R          | S    |
|             |       |         |        |          | Î.        |         |       |       |       | 外国人人 |       | 転入者   |       | 婚姻件   |     |        |            |      |
| $\equiv -F$ | 都市名   | 地域      | 都温     |          | 人口総数      |         |       |       |       |      | 田生奴   | 数     |       | 数     |     |        |            |      |
|             |       |         | 府景着    |          |           |         |       | 割合(%) | 割合(%) |      | 割合(%) | 割合(%) |       | 割合(%) |     |        |            |      |
| 01100       | し幌市   | 北海道     | 北海道    | 政令措定都市   | 1,822,368 | 781,948 | 13.63 | 70.59 | 14.42 | 0.31 | 0.82  | 7.32  | 7.02  | 0.67  |     |        |            |      |
| 01202       | 國館市   | 北海道     | 北海道    | 中核市      | 305.311   | 127,593 | 12.97 | 66.77 | 20.26 | 0.16 | 0.71  | 4.01  | 4.49  | 0.53  |     |        |            |      |
| 01203       | √樽市   | 北海道     | 北海道    | 指定都市以外   | 150,687   | 61,471  | 11.55 | 65.06 | 23.39 | 0.18 | 0.62  | 2.89  | 3.59  | 0.40  |     |        |            |      |
| 01204       | 则市    | 北海道     | 北海道    | 中核市      | 359,536   | 146,400 | 13.54 | 68.09 | 18.32 | 0.12 | 0.81  | 3.70  | 4.00  | 0.60  |     |        |            |      |
| 01205       | 2011年 | 北海道     | 北海道    | 指定都市以外   | 103,278   | 45,759  | 11.80 | 66.69 | 21.39 | 0.22 | 0.73  | 4.08  | 4.75  | 0.51  |     |        |            |      |
| 01206       | 川路市   | 北海道     | 北海道    | 指定都市以外   | 191,739   | 79,796  | 14.11 | 69.19 | 16.70 | 0.13 | 0.79  | 4.13  | 4.92  | 0.58  |     |        |            |      |
| 01207       | 5広市   | 北海道     | 北海道    | 指定都市以外   | 173,030   | 70,894  | 15.65 | 68.97 | 15.29 | 0.21 | 0.91  | 4.81  | 5.80  | 0.66  |     |        |            |      |
| 01208       | 七見市   | 北海道     | 北海道    | 指定都市以外   | 112,040   | 46,759  | 14.69 | 68.62 | 16.64 | 0.24 | 0.84  | 4.45  | 4.98  | 0.57  |     |        |            |      |
| 01209       | 7張市   | 北海道     | 北海道    | 指定都市以外   | 14,791    | 6,878   | 8.92  | 57.48 | 33.59 | 0.05 | 0.33  | 2.85  | 4.20  | 0.36  |     |        |            |      |
| 01210       | 記沢市   | 北海道     | 北海道    | 指定都市以外   | 85.029    | 33.168  | 14.03 | 66.49 | 19.48 | 0.11 | 0.70  | 4.24  | 4.33  | 0.50  |     |        |            |      |
| 01211       | 司走市   | 北海道     | 北海道    | 指定都市以外   | 43,395    | 18.012  | 14.32 | 68.81 | 16.87 | 0.31 | 0.86  | 5.08  | 6.15  | 0.58  |     |        |            |      |
| 01212       | 朝市    | 北海道     | 北海道    | 指定都市以外   | 28,325    | 11,767  | 14.20 | 67.16 | 18.65 | 0.10 | 0.77  | 4.98  | 6.56  | 0.64  |     |        |            |      |
| 01213       | 「小牧市  | 北海道     | 北海道    | 指定都市以外   | 172,086   | 70,368  | 15.37 | 69.87 | 14.76 | 0.20 | 0.90  | 4.04  | 4.16  | 0.63  |     |        |            |      |
| 01214       | 首内市   | 北海道     | 北海道    | 措定都市以外   | 43,774    | 17,964  | 14.34 | 68.41 | 17.25 | 0.31 | 0.84  | 4.42  | 5.64  | 0.66  |     |        |            |      |
| 01215       | ミリロ市  | 北海道     | 北海道    | 指定都市以外   | 31,183    | 12,437  | 11.92 | 63.00 | 25.08 | 0.17 | 0.58  | 3.45  | 4.08  | 0.39  |     |        |            |      |
| 01216       | 『別市   | 北海道     | 北海道    | 指定都市以外   | 21,026    | 8,692   | 11.51 | 59.94 | 28.54 | 0.33 | 0.45  | 2.92  | 4.20  | 0.34  |     |        |            |      |
| 01217       | C別市   | 北海道     | 北海道    | 指定都市以外   | 123,877   | 47,658  | 15.51 | 69.25 | 15.20 | 0.15 | 0.65  | 4.87  | 4.88  | 0.40  |     |        |            |      |
| 01218       | *平市   | 北海道     | 北海道    | 指定都市以外   | 15,753    | 6,635   | 9.98  | 60.13 | 29.89 | 0.13 | 0.56  | 2.74  | 3.95  | 0.39  |     |        |            |      |
| 01219       | 文別市   | 北海道     | 北海道    | 指定都市以外   | 28,476    | 12,085  | 13.53 | 66.13 | 20.35 | 0.24 | 0.75  | 4.61  | 5.32  | 0.55  |     |        |            |      |
| 1.0         | 全国都市  | 市一覧(23日 | ×含)    | $\oplus$ |           |         |       |       |       |      | 4     |       |       |       |     |        |            |      |
| 14          |       |         |        |          |           |         |       |       |       |      |       |       |       | 田     | e e | -      | -1         | F 10 |

# 2-2-3 複数のフィールドを利用して並べ替えましょう

「地域名」「都道府県名」「区分」には同じ内容のデータが多くあります。